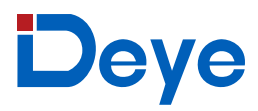

# **User Manual**

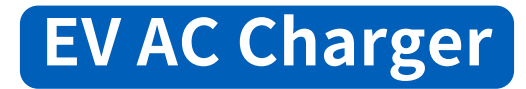

# SUN-EVSE11K01-EU-AC SUN-EVSE22K01-EU-AC

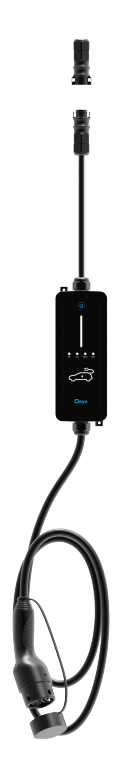

# Contents

| All Rights Reserved01                              |
|----------------------------------------------------|
| About This Manual01-02                             |
| 1 Safe Introductions03                             |
| 2 Introduction04-06                                |
| 2.1 Introduction of installation methods           |
| 2.2 Model                                          |
| 2.3 Appearance and Dimensions                      |
| 2.4 System Topology                                |
| 3 Installation07-10                                |
| 3.1 Installation                                   |
| 3.2 Unpacking and Inspection                       |
| 3.3 Installation Tools                             |
| 3.4 Electrical Connection                          |
| 3.4.1 Circuit Diagram                              |
| 3.4.2 Recommended specification of AC cable and PE |
| 3.4.3 Single phase connection                      |
| 3.4.4 Three phase connection                       |
| 4 Inspection before Commissioning11-12             |
| 5 WiFi and Lora configuration16-24                 |
| 5.1 WiFi configuration                             |
| 5.1.1 WIFI configuration via APP                   |
| 5.1.2 WIFI configuration via localhost             |
| 5.2.Lora configuration                             |
| 5.2.1 Steps to establish Lora communication        |
| 5.2.2 Adjustment of Lora communication channel     |
| 6 Setting of communication mode25                  |
| 7 Local control mode                               |
| 7.1 Explaination of parameters                     |
| 7.2 View operating status via LCD                  |
| 8 Remote control via APP28-35                      |
| 9 Troubleshooting                                  |
| 10 Technical Data                                  |
| 11 EU Declaration of Conformitya                   |

# **All Rights Reserved**

### **All Rights Reserved**

No part of this document can be reproduced in any form or by any means without the prior written permission of Ningbo Deye Inverter Technology Co., Ltd. (hereinafter "DEYE").

### Trademarks

DEYE and other DEYE trademarks used in this manual are owned by DEYE.

All other trademarks or registered trademarks mentioned in this manual are owned by their respective owners.

### Software Licenses

• It is prohibited to use data contained in firmware or software developed by DEYE, in part or in full, for commercial purposes by any means.

• It is prohibited to perform reverse engineering, cracking, or any other operations that compromise the original program design of the software developed by DEYE.

### **Privacy Protection**

• Information contained in this manual is the private property of Ningbo Deye Inverter Technology Co., Ltd. No part of this manual may be transmitted in any form without the prior written permission of Ningbo Deye Inverter Technology Co., Ltd. Internal reproduction is allowed only for product evaluation or other appropriate purposes.

• We declare that the network account and password data stored in the equipment system are only used for remote control and monitoring of the equipment and will not be transmitted. to any third-party data platform without the user's permission.

• At our EV charger, we take the privacy of our customers seriously. We only collect charging information in accordance with applicable privacy laws and regulations.

### Disposal

After the service life of the charger ends, please dispose of it in accordance with the applicable electrical waste disposal act at the installation location. It can also be returned to Ningbo Deye Inverter Technology Co., Ltd., but the relevant expenses shall be borne by your party.

# **About This Manual**

The manual mainly contains product information, as well as guidelines for installation, operation, and maintenance.

# Target Group

This manual is intended for qualified technicians who are responsible for the installation, operation, and maintenance of the charger, and end users who need to check charger parameters.

A qualified technician is required to meet the following requirements:

• Knowledge of electronics, electricity, and machinery, and be familiar with electrical and mechanical schematic diagrams.

- Training in the installation and commissioning of electrical equipment.
- Be able to quickly respond to hazards or emergencies that occur during installation and commissioning.
- Be familiar with local standards and relevant safety regulations of electrical systems.
- Read this manual thoroughly and understand the safety instructions related to operations.

### EMC

In some cases, even if the equipment is in accordance with the standard emission limits, it can have an impact in certain application areas (some sensitive equipment is placed in the same location; the equipment is installed close to a radio or TV receiver), and the operator isobliged to take appropriate action to correct this situation.

### How to Use This Manual

Please read this manual carefully before using the product and keep it properly in a place for easy access.

All contents, pictures, marks, and symbols in this manual are owned by DEYE. No part of this document may be reprinted by the non-internal staff of DEYE without written authorization.

Contents of this manual may be periodically updated or revised, and the actual product purchased shall prevail. Users can obtain the latest manual from service@deye.com.cn.

### Symbols

This manual contains important safety instructions, which are highlighted with the following symbols, to ensure personal and property safety during usage, or to help optimize the product performance efficiently.

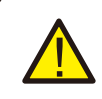

#### DANGER

Indicates high-risk potential hazards that, if not avoided, may lead to death or serious injury.

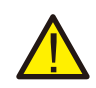

#### WARNING

Indicates moderate-risk potential hazards that, if not avoided, may lead to death or serious injury.

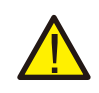

#### CAUTION

Indicates low-risk potential hazards that, if not avoided, may lead to minor or moderate injury.

# 1. Safe Introductions

This manual contains important instructions for the charger that shall be followed during installation, operation, and maintenance. Please review all warnings and notices before installing and using the charger.

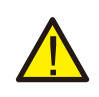

#### WARNING

Do not install or use the charger near flammable, explosive, harsh or combustible materials, chemicals, or vapors.

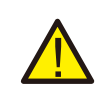

#### WARNING

Turn off the power supply at the circuit breaker before installing or cleaning the charger.

#### NOTICE

• Use the charger only within the operation steps and parameters specified in this manual.

• Never spray water or any other liquid directly onto the charger body or the charging connector. Store the charger in the connector socket to prevent unnecessary damage.

• Do not attempt to disassemble, repair, tamper with or modify the charger. Contact DEYE for any repair or modification.

• Do not use the charger if it is defective, appears cracked, frayed, broken or otherwise damaged, or fails to operate. Please contact Deye in time.

Be careful when transporting the charger. Do not subject it to strong force or impact or pull, twist, tangle, drag, or step on the charger to prevent damage to it or any components.

• Do not touch the end terminal of the charger with any part of your body or metal objects.

• Use of charger may affect or impair the operation of any medical or implantable electronic devices, such as implantable cardiac pacemakers or implantable cardi overter defibrillator. Please check with your electronic device manufacturer concerning the effects of the charger on such electronic devices before using the charger.

# 2. Introduction

# 2.1 Introduction of installation methods

The charger is used for AC charging of electric vehicles (EV/PHEV) and can be wall-mounted or drag and drop used.

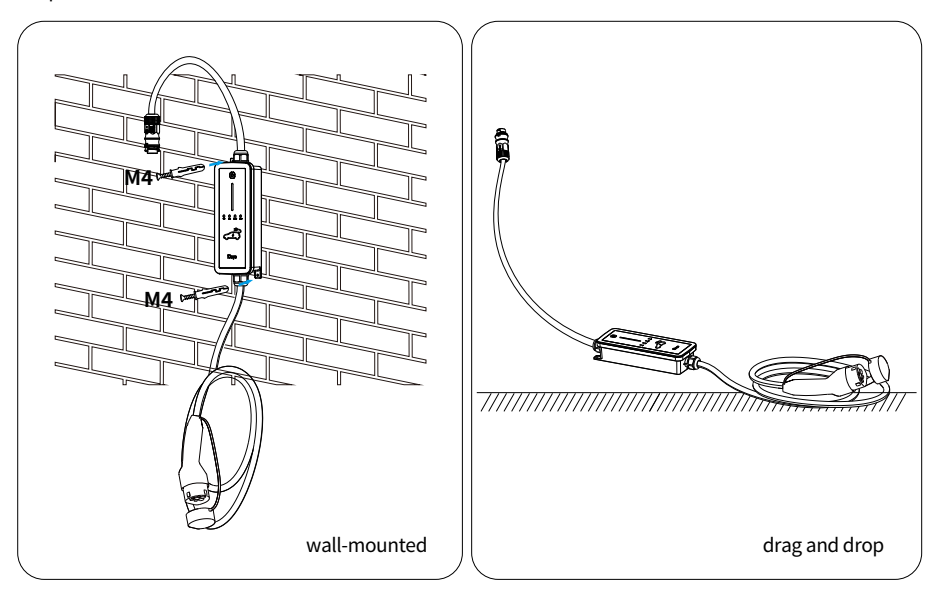

#### · Ease of Use

EV drivers can start and stop charging via LCD screen of Deye hybrid inverter or App. When the vehicle is fully charged, the charging will stop. The charger also supports plug&play charging, which means the charging starts automatically as soon as the charging connector is plugged into the vehicle.

#### Smart and Easy Management

In addition to the LED lights on the charger that indicate charging status, EV drivers can visualize and control the charging session remotely via Deye cloud or Solarman.

#### · Sustainability

With an IP66 rating, the charger is water and dust proof, allowing for outdoor use and maintenance.

### 2.2 Model

The charger comes in two versions for different use cases:

SUN-EVSE11K01-EU-AC SUN-EVSE22K01-EU-AC

# 2.3 Appearance and Dimensions

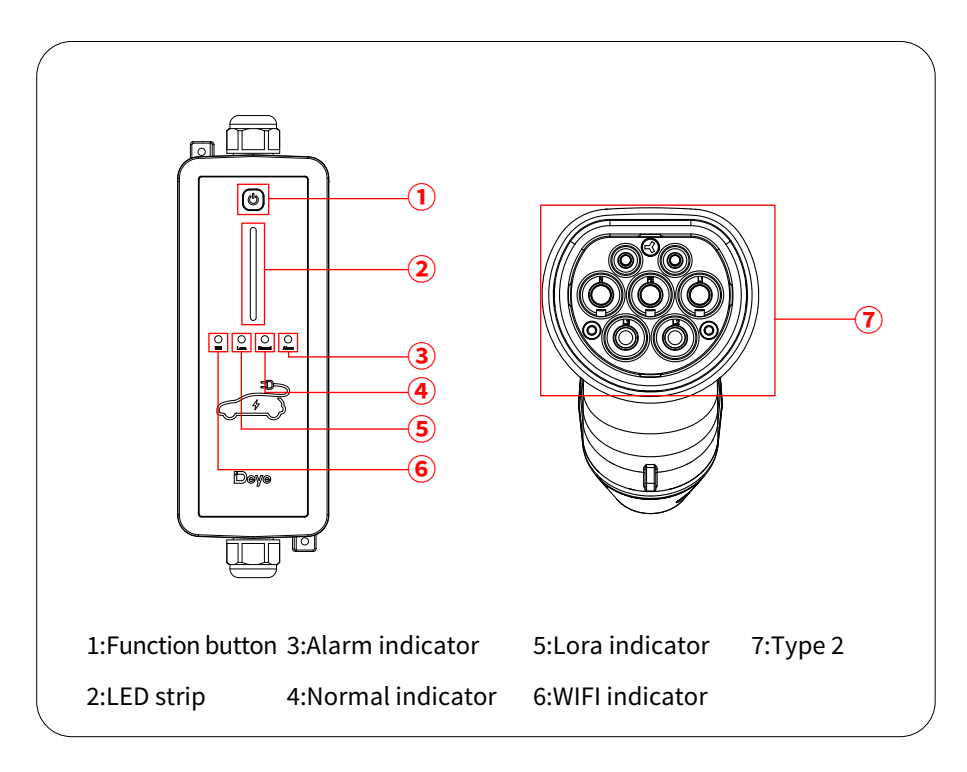

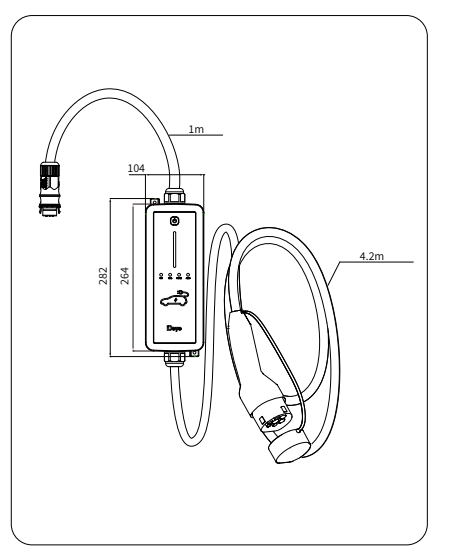

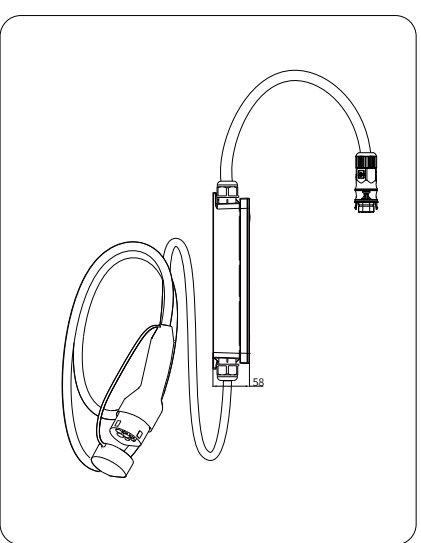

## 2.4 System Topology

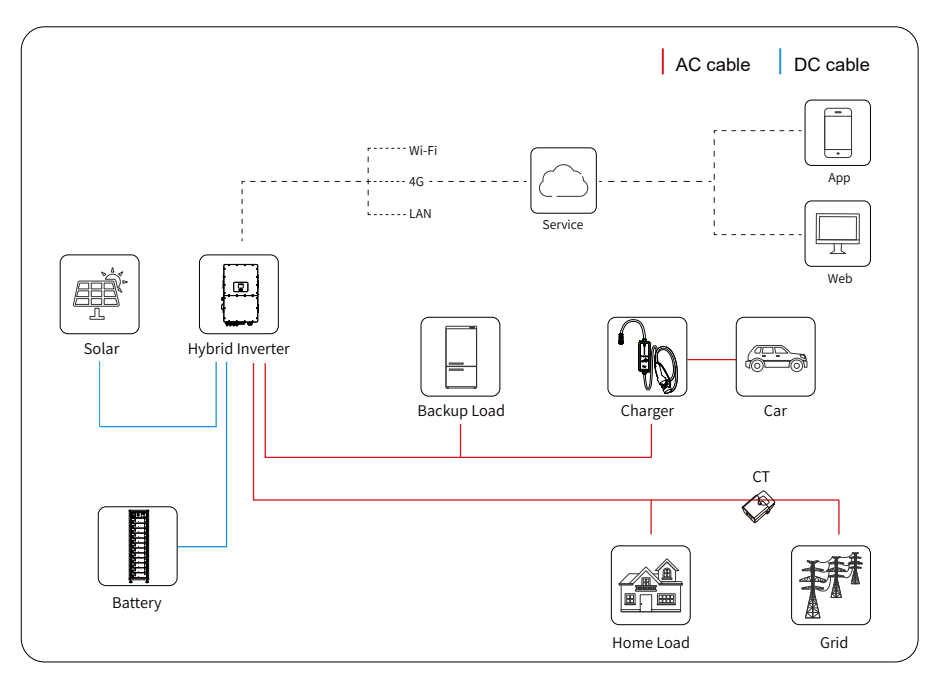

# 3. Installation

### 3.1 Introduction

#### · Location Requirements

Select an optimal mounting location for safe operation, long service life and expected performance.

#### · Environment Requirements

- There must be no flammable hazards or ignition risks.
- The mounting location must be inaccessible to children.
- The ambient temperature and relative humidity must meet the following requirements.

**Operating Temperature Range**: -40 ~ +60°C

**Permissible Ambient Humidity**: 5% ~ 95% No condensation

- Avoid exposure to direct sunlight.
- The charger should be well-ventilated for good air circulation.

• The mounting location must be away from living area. The charger will emit noises during operation that might be perceived as disturbing.

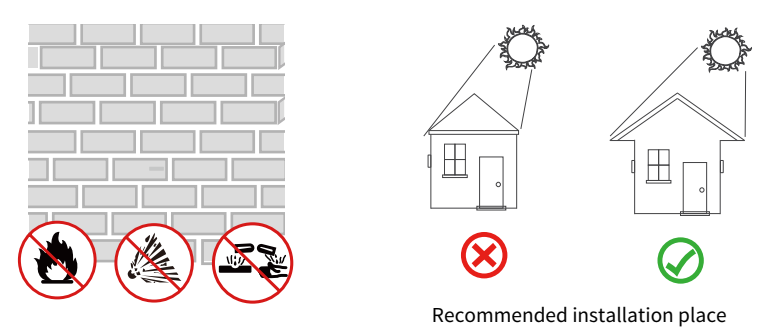

## 3.2 Unpacking and Inspection

Check the equipment before installation. Please make sure nothing is damaged in the package. You should have received the items in the following package:

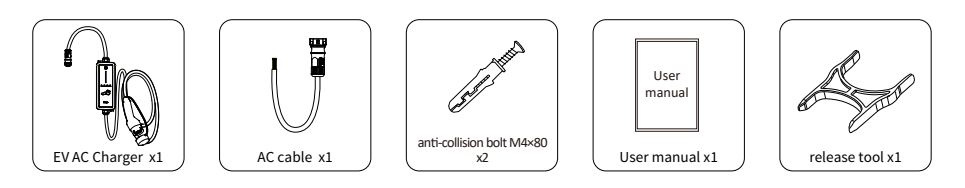

# 3.3 Installation Tools

Installation tools can refer to the following recommended ones. Also, use other auxiliary tools on site.

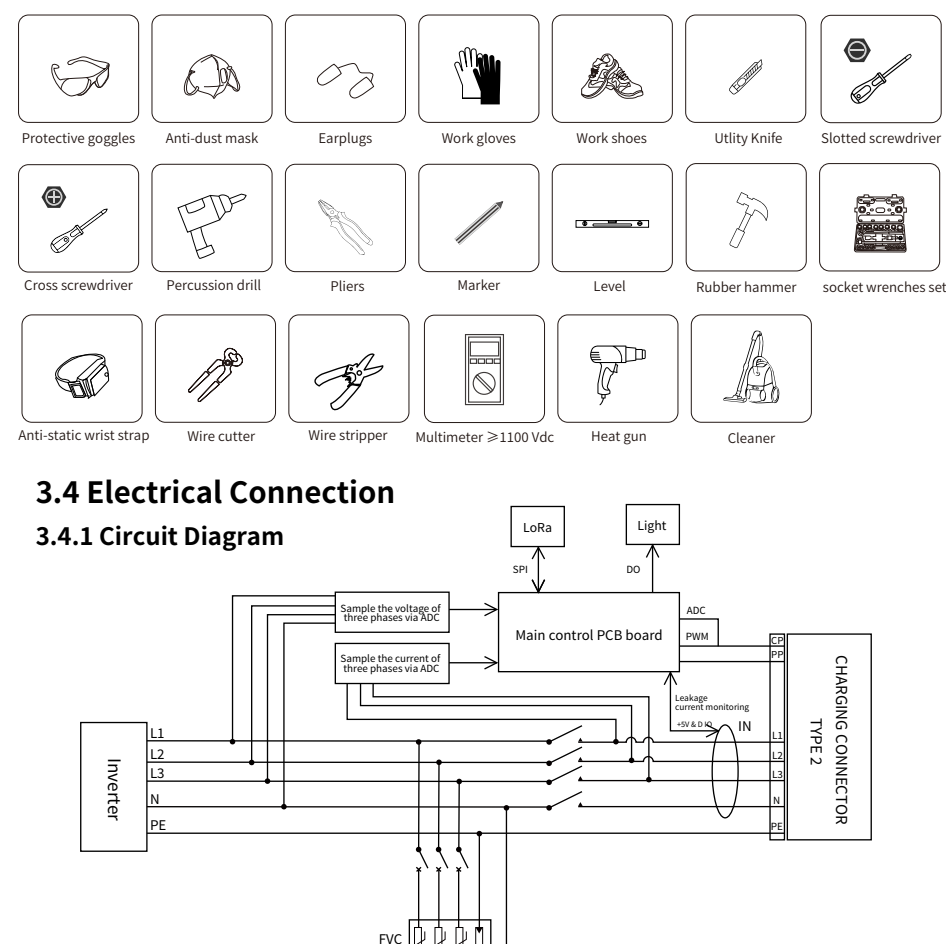

#### NOTICE

The charger already integrates a DC residual-current device (RCD) with a rated residual-current of 6 mA. However, the charger also requires a type A RCD of 30 mA to operate. Each charger in the system must be individually connected to the utility grid through an RCD and a miniature circuit breaker.

#### 3.4.2 Recommended specification of AC cable and PE

| Model               | Wire Size | Cross section      |
|---------------------|-----------|--------------------|
| SUN-EVSE11K01-EU-AC | 14AWG     | 1.5mm <sup>2</sup> |
| SUN-EVSE22K01-EU-AC | 10AWG     | 4mm <sup>2</sup>   |

Recommended Size for AC Cable and PE

# 3.4.3 Single phase connection

LOAD

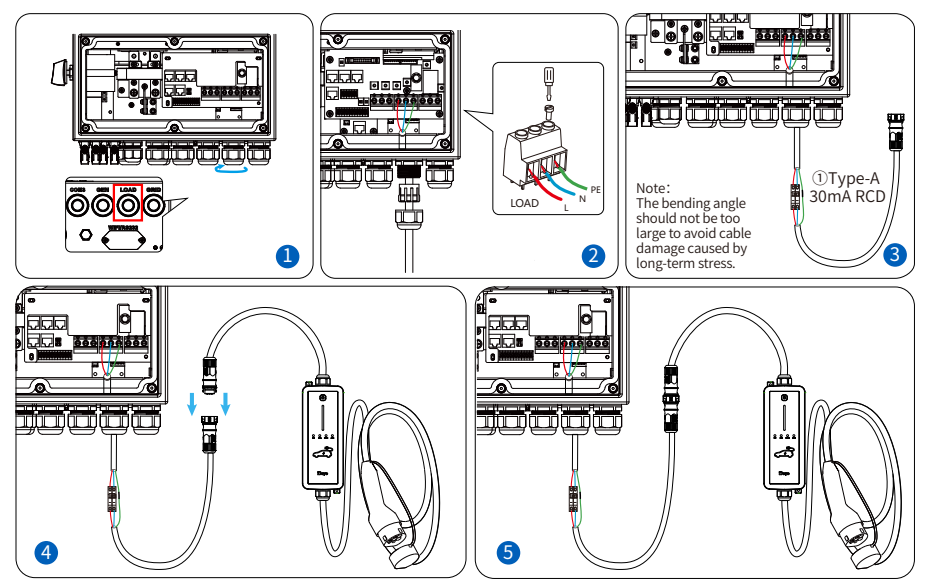

#### GRID

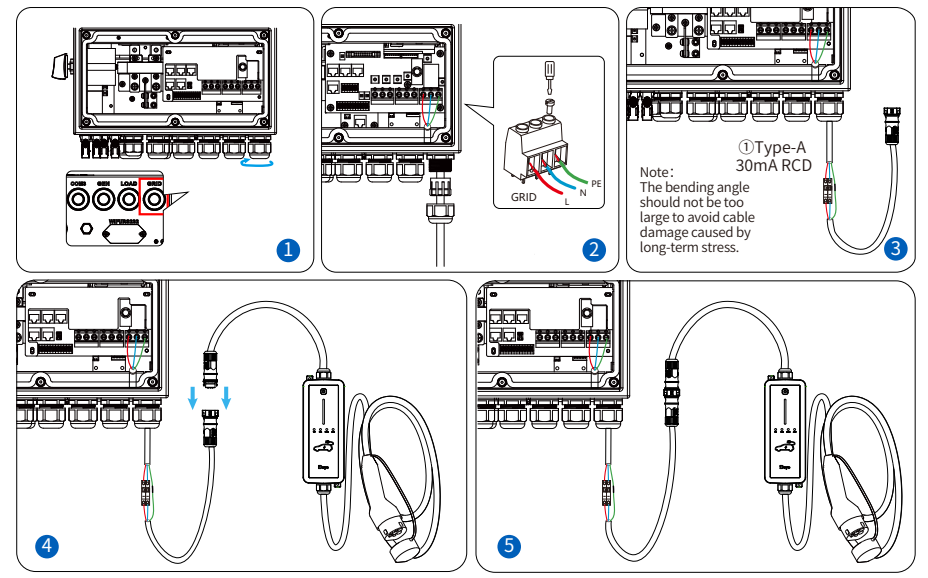

# 3.4.4 Three phase connection

LOAD

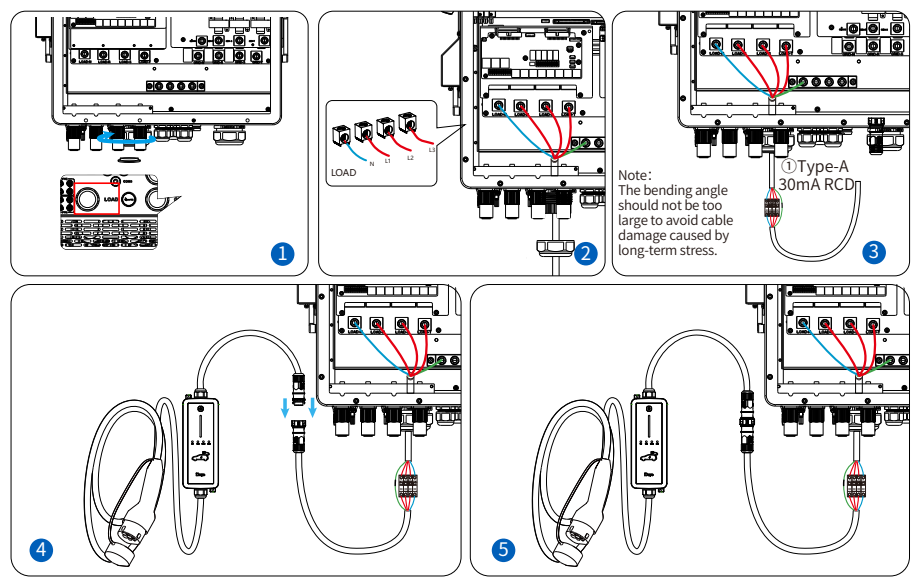

#### GRID

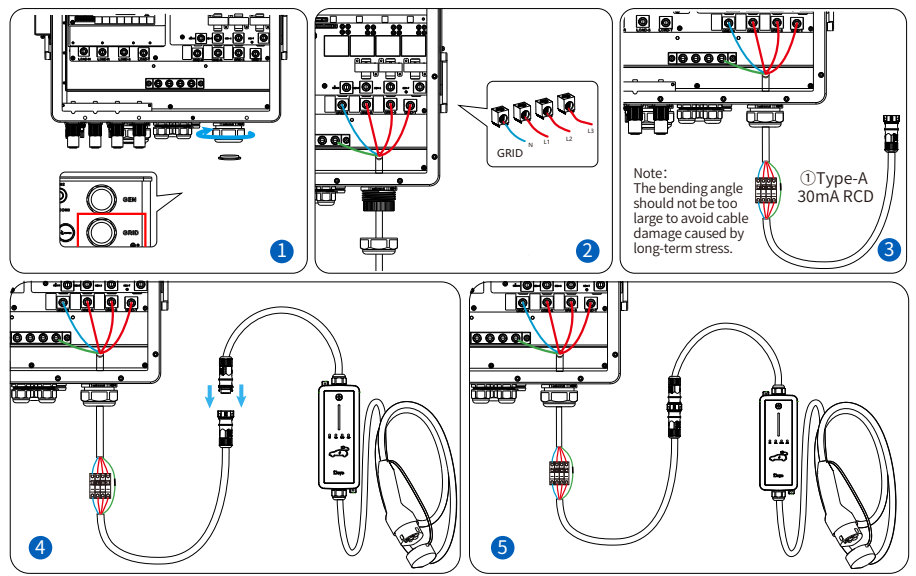

Note: When phase loss occurs on L2 or L3, the EV charger will not alarm

# 4. Inspection before Commissioning

#### · Location

The charger is correctly mounted at a place that is convenient for operation and maintenance.

· Charger

The charger is firmly and securely installed.

• Cable

Cables are correctly and firmly connected, and are adequately protected from damage.

#### · Clearance

The charger has sufficient cooling space and there is no other stuff or components are left on the top of the charger.

- 1. Ensure that all requirements are met before commissioning.
- 2. Power on the charger.
- 3. Check the status of the indicators and confirm if this EV charger is operating properly.

| Indicator                                                          | Status                                                                                                    | Meaning                                                         |
|--------------------------------------------------------------------|----------------------------------------------------------------------------------------------------|-----------------------------------------------------------------|
| Wi Fi (Groop LED)                                                  | Blink once per second during the process of sending and receiving messages.                                         | Wi-Fi communication is normal                                   |
| WI-FI (Green LED)                                                  | OFF                                                                                                    | No Wi-Fi communication                                          |
|                                                                    | Blink once per second during the process of sending and receiving messages.                                         | LoRa communication is normal                                    |
| LORA (Green LED)                                                   | OFF                                                                                                    | No LoRa communication                                           |
|                                                                    | ON                                                                                                    | No alarm occured                                                |
| Normal (Yellow LED)                                                | OFF                                                                                                    | EV charger is unnormal, like the<br>power supply is interrupted |
|                                                                    | Blink one time during the intervals of the alarm light cycle                                                        | A malfunction has occurred                                      |
|                                                                    | Normal indicator blink one time→Alarm indicator blink<br>one time→Normal indicator blink one time again. Cyclic     | F1 overcurrent fault occurred                                   |
|                                                                    | Normal indicator blink one time→Alarm indicator blink<br>two times→Normal indicator blink one time again. Cyclic    | F2 overvoltage fault occurred                                   |
|                                                                    | Normal indicator blink one time→Alarm indicator blink<br>three times→Normal indicator blink one time again. Cyclic  | F3 undervoltage fault occurred                                  |
| Alarm(Red LED)                                                     | Normal indicator blink one time→Alarm indicator blink<br>four times→Normal indicator blink one time again. Cyclic   | F4 leakage current fault occured                                |
| Note: From F1 to F11,<br>the priority decreases                    | Normal indicator blink one time→Alarm indicator blink<br>five times→Normal indicator blink one time again. Cyclic   | F5 Short circuit occured in the guiding circuit                 |
| sequentially. When<br>multiple faults occur<br>simultaneously, the | Normal indicator blink one time→Alarm indicator blink<br>six times→Normal indicator blink one time again. Cyclic    | F6 Relay fault occured                                          |
| fault code with the<br>highest priority will<br>be displayed.      | Normal indicator blink one time→Alarm indicator blink<br>seven times→Normal indicator blink one time again. Cyclic  | F7 Charging circuit fault occured                               |
|                                                                    | Normal indicator blink one time→Alarm indicator blink<br>eight times→Normal indicator blink one time again. Cyclic  | F8 Overtemperature fault occured                                |
|                                                                    | Normal indicator blink one time→Alarm indicator blink<br>nine times→Normal indicator blink one time again. Cyclic   | F9 Low temperature warning                                      |
|                                                                    | Normal indicator blink one time→Alarm indicator blink<br>ten times→Normal indicator blink one time again. Cyclic    | F10 Grounding fault                                             |
|                                                                    | Normal indicator blink one time→Alarm indicator blink<br>eleven times→Normal indicator blink one time again. Cyclic | F11 Lora communication fault                                    |
|                                                                    | OFF                                                                                                    | Normal                                                          |

| Indicator                | Status                                                                                          | Meaning                                        |
|--------------------------|-------------------------------------------------------------------------------------------------|------------------------------------------------|
|                          | Displaying a blue breathing light effect                                                        | Charging in 'plug and play' mode               |
|                          | Displaying a green breathing light effect                                                       | Charging in 'Time of charge' mode              |
| LED strip(tri-color LED) | Displaying a white breathing light effect                                                       | Updating                                       |
|                          | Red LED light is on                                                                             | Emergency stop<br>(The relays will disconnect) |
|                          | OFF                                                                                             | idle or A malfunction has occurred             |
| Buzzor                   | Make a sound                                                                                    | Any faulty occuring                            |
| Buzzei                   | Not making any sound                                                                            | Normal                                         |
| Power button             | Press and hold the button for at least 1 second until the LED strip turns purple.               | Enter channel scanning mode                    |
|                          | Short press the button<br>LED strip: Blue/Green $\longrightarrow$ LED strip turns Red           | Emergency stop                                 |
|                          | LED strip: Red $\xrightarrow{\text{Short press the button}}$ LED strip turns back to Blue/Green | Restore to the previous working state          |

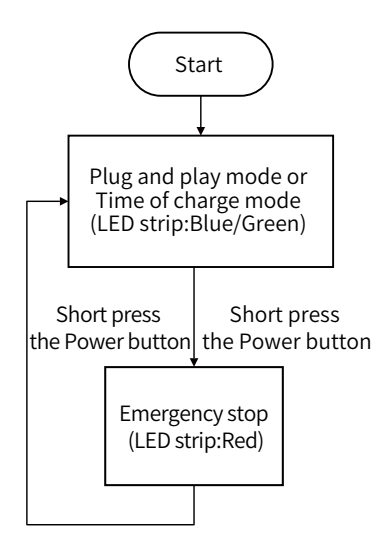

# 5.WiFi and Lora configuration

# 5.1 WiFi configuration

This series EV charger has built-in WIFI module(with Bluetooth function) which is able to connect router directly. For WIFI configuration, the following two methods are recommended.

#### 5.1.1 WiFi configuration via APP

Step 1: Tap on " 🔚 " icon in the upper right corner of Deye cloud APP, select "Wi-Fi configuration" and automatically jump to the page for scanning nearby devices;

\$ 🕒 🖬 🖧

Done

88

Add manually

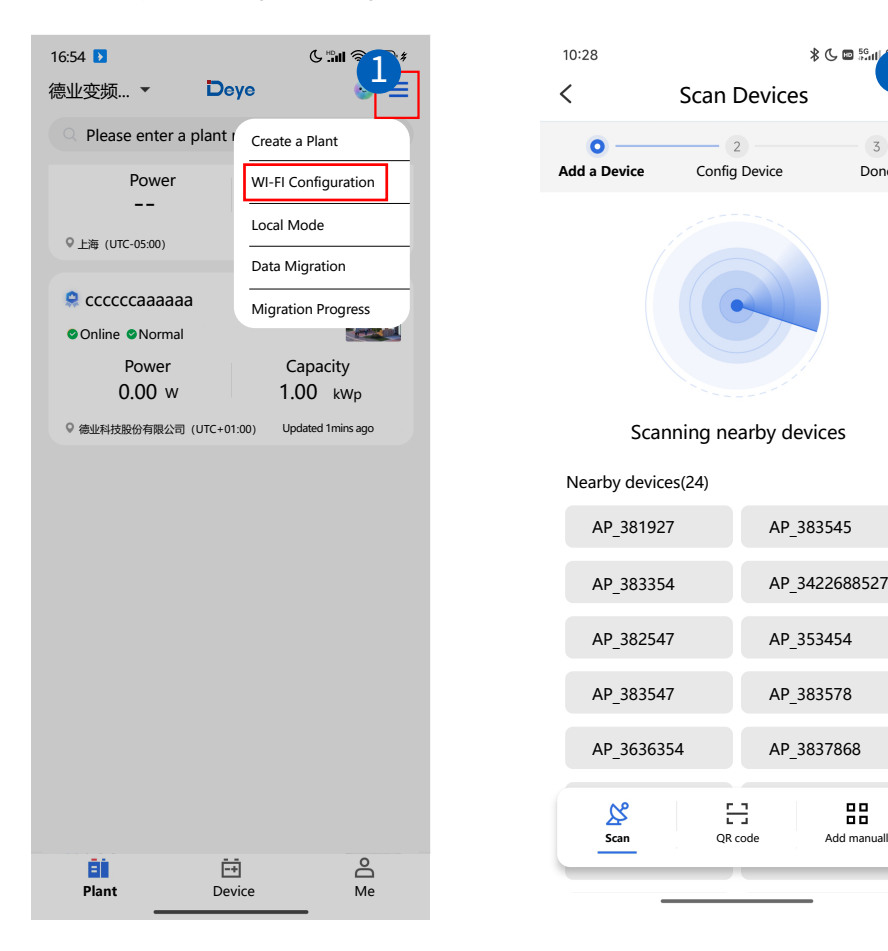

Step 2: Select the Select the AP hotspot of EV charger's built-in WiFi module;

Step 3: Select an available 2.4G network, enter it's password and tap on "Next";

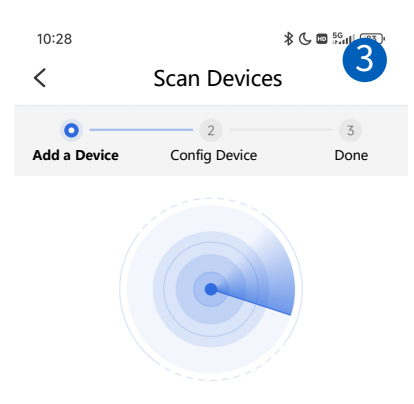

Scanning nearby devices

Nearby devices(24)

| AP_381927  | AP_383545            |
|------------|----------------------|
| AP_383354  | AP_3422688527        |
| AP_382547  | AP_353454            |
| AP_383547  | AP_383578            |
| AP_3636354 | AP_3837868           |
| Scan       | QR code Add manually |

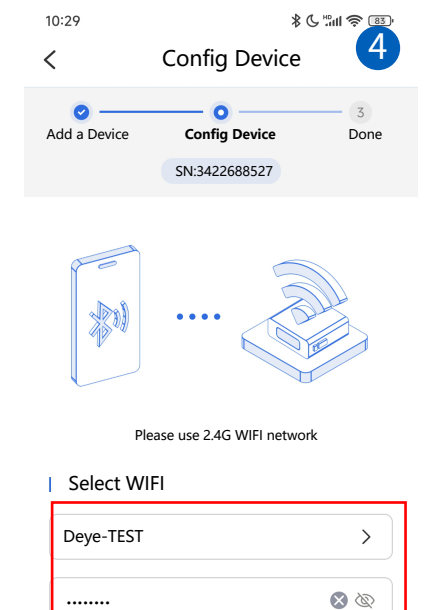

WIFI has no password

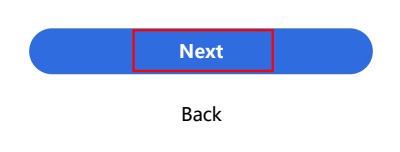

Step 4: Wi-Fi configuration is in process (Please don't leave this page and place your phone near the devices);

Step 5: After Wi-Fi configuration done, you could enter a personalized device name and tap on "Complete" to end the configuration.

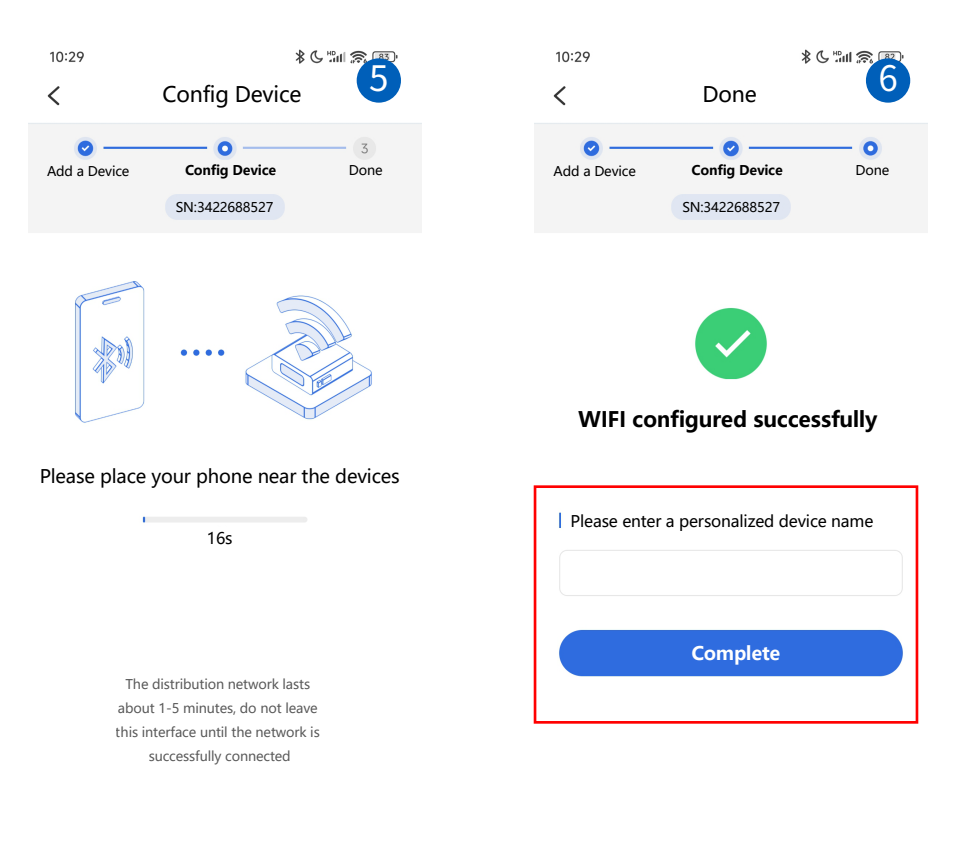

#### 5.1.2 WiFi configuration via localhost

For this method, please scan the QR code below to download the corresponding reference document

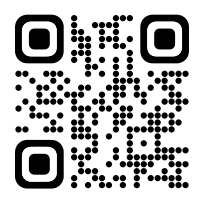

Webpage monitoring address: https://www.deyecloud.com To use the APP for monitoring on mobile devices, please scan the QR code below.

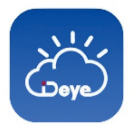

Deye Cloud

All in one, Efficiency

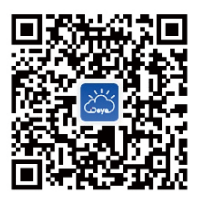

Scan QR code to download APP

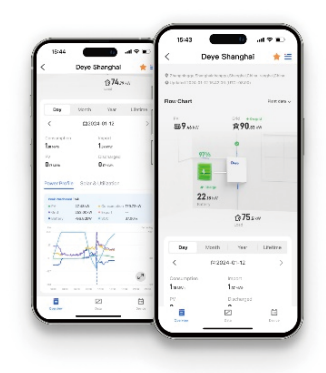

### 5.2.Lora configuration 5.2.1 Steps to establish Lora communication

Step1: Bind the EV charger to the inverter.

#### Method 1:

1. Enter the Main screen of inverter's LCD.Click on the gear icon in the upper right corner of the screen to enter the 'System Setup' page.

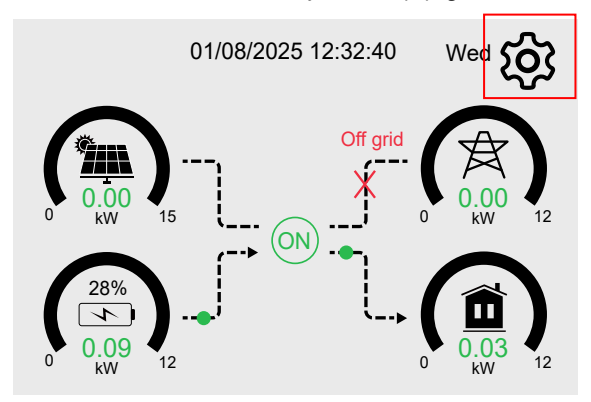

2. Click on the 'Smart Devices' item on the 'System Setup' page to enter the 'Smart Devices' page.

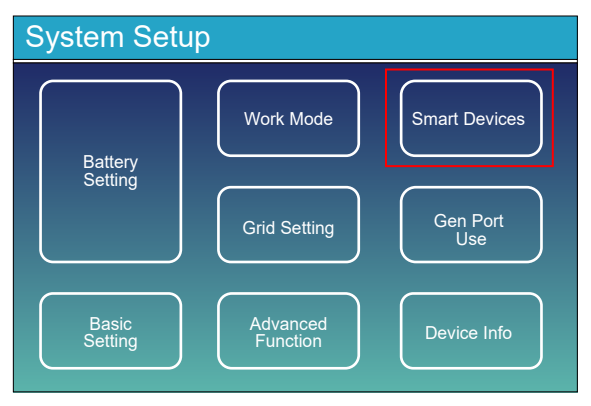

3. Click on the 'Smart EV Charge' icon to enter the parameters page of EV Charger.

| Smart Devices |                 |   |              |  |
|---------------|-----------------|---|--------------|--|
|               |                 |   |              |  |
|               | Smart CT        |   | Smart Switch |  |
|               |                 |   |              |  |
|               | Smart EV Charge |   | Smart TX     |  |
| l             |                 | 1 |              |  |
|               |                 |   |              |  |

4. Click the long textbox before the "Enable" checkbox to enter the 'SN input' page.

| SN Input   |         |
|------------|---------|
| 8990ABBEDD | Edit SN |
|            | CANCEL  |

5. Click the 'Edit SN' button and then click the 'OK' button on the 'SN input' page, the soft keyboard will display on the screen for you to type in the series number of the smart CT meter, its series number can be found on its label.

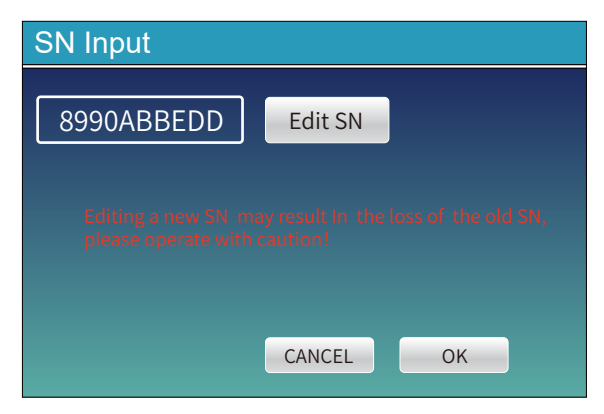

6.After completing the input and confirming it is correct, click "OK" to save the setting. Click the "DEL" button to delete incorrect data, and click the "CANCEL" button to cancel editing and exit.

| SN Input |      |    |    |        |   |    |  |
|----------|------|----|----|--------|---|----|--|
| 89904    | ABBE | DD | Ec | dit SN |   |    |  |
|          | 1    | 2  | 3  | 4      | 5 | 6  |  |
|          | 7    | 8  | 9  | 0      | Α | В  |  |
|          | С    | D  | E  | F      |   |    |  |
|          |      |    | CA | NCEL   |   | ОК |  |

#### Method 2:

1. Click on the plant that needs to add an "EV Charger" on the plant listpage to enter the "Overview" page of the plant

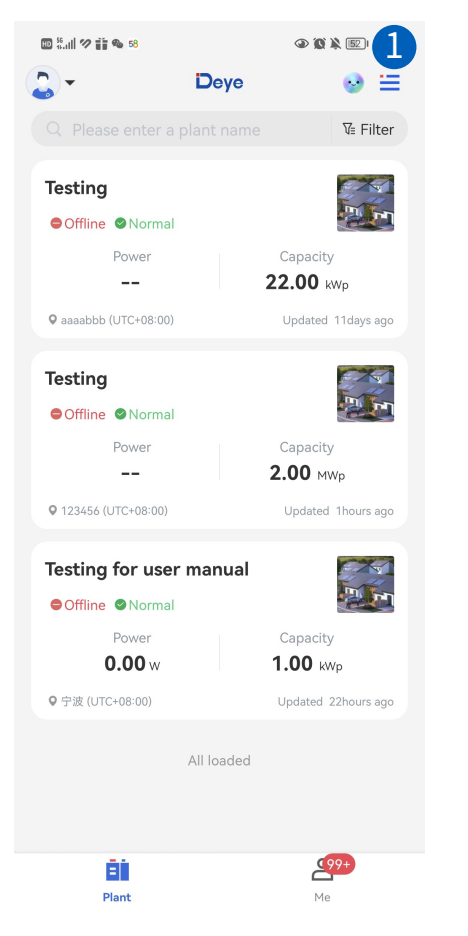

2. Click on the "Device" item in the bottom right corner of the "Overview" page to enter the "Device" page

| 10 % al 9 ii 9 58          | 2 43              | 2        |
|----------------------------|-------------------|----------|
| K Testing                  |                   |          |
| Production Today           | Weather           |          |
| 0.00kWh                    | Ö 34°             |          |
| • aaaabbb China            |                   |          |
| <b>0</b> 2025-06-20 19:58: | 43 (UTC+08:00)    |          |
| Power flow                 |                   |          |
| Power now                  |                   |          |
|                            |                   |          |
|                            |                   |          |
|                            |                   |          |
|                            | Ø                 | æ        |
| <b>—</b> —                 |                   | A        |
| Production                 | Inverter<br>0.00w | Grid     |
|                            |                   |          |
|                            |                   |          |
|                            |                   |          |
|                            |                   |          |
| Day                        | Month Year        | Lifetime |
| <                          | 营2025-06-20       | >        |
| Tim 24:00                  |                   |          |
|                            |                   | -+       |
| Overview                   | Data              | Device   |

3. Click on the blue "Smart Devices" item in the middle of the"Inverter" page to enter the "Bind a Lora Device" page

4. Click on the "+" icon in the bottom right corner of the page to enter the "Scan SN" page.

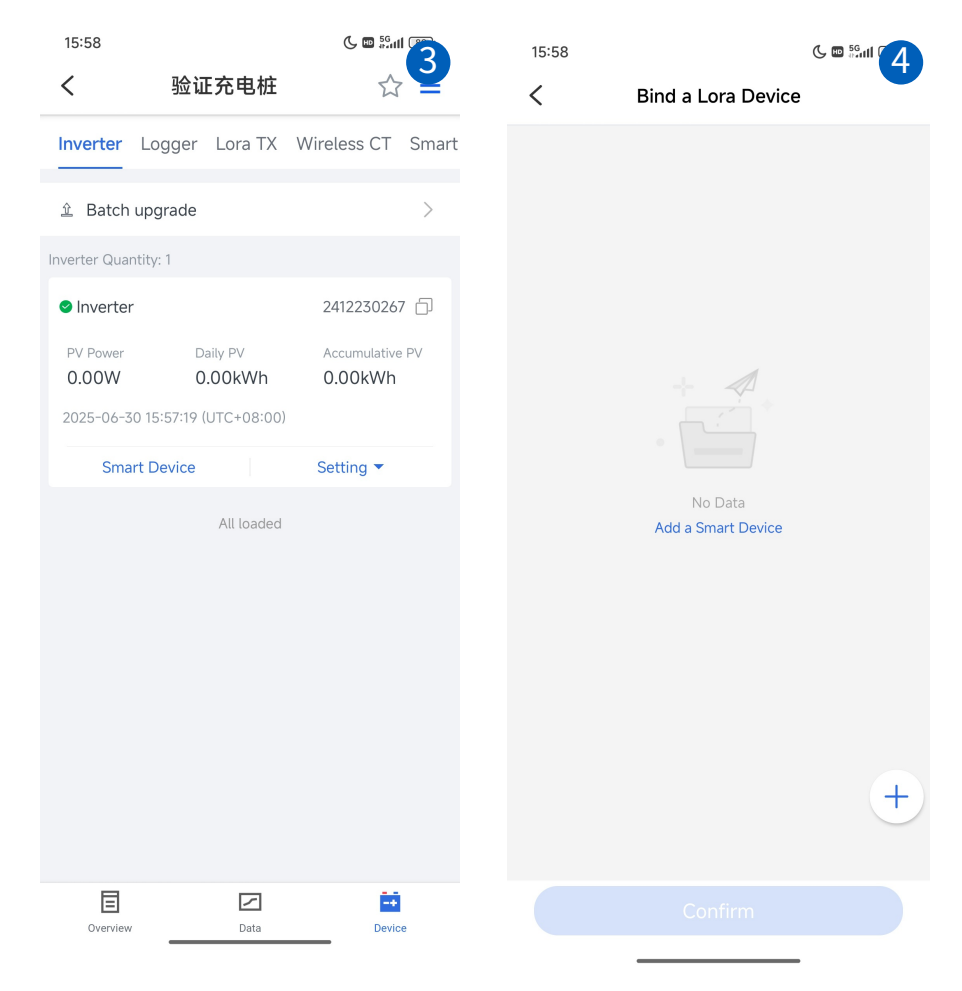

5. Scan the QR code corresponding to the SN information of the EV chargeraccording to the prompts on this page. You can also click on the " Enter SN" icon in the bottom left corner of the page to enter the manual SN input page.

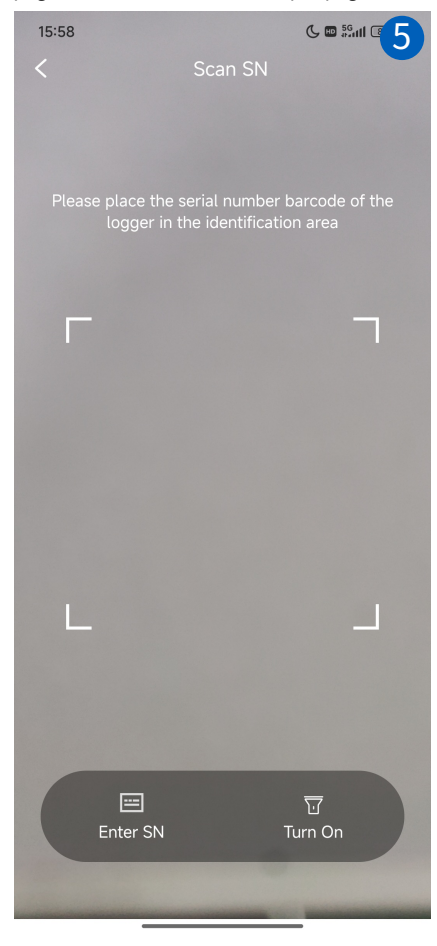

6. Manually enter the SN of the EV Charger, then click the "Confirm" buttonto confirm and complete the input.

|   | 15:58 <b>C</b> 🖻 🕅 🌀 |                 |         |      |              |
|---|----------------------|-----------------|---------|------|--------------|
| • | <                    | Please enter SN |         |      |              |
| ç | SN:                  |                 |         |      |              |
|   | 2025                 | 092402          |         |      |              |
|   |                      |                 |         |      |              |
| ( |                      |                 | Confirm |      |              |
|   |                      |                 |         |      |              |
|   |                      |                 |         |      |              |
|   |                      |                 |         |      |              |
|   |                      |                 |         |      |              |
|   |                      |                 |         |      |              |
|   | 00                   | <u></u> ⊙       | ų، ψ    | ¥ 0. | $\sim$       |
|   | +                    | 1               | 2       | 3    | $\bigotimes$ |
|   | -                    | 4               | 5       | 6    | •            |
|   | *                    | 7               | 8       | 9    | @            |
|   |                      |                 | 0       | 7    |              |
|   | 符                    | 返回              | 0       |      | Ļ            |
|   |                      |                 |         |      | Ē            |

7.Select 'Device Type' as' EV Charger ', then click the "Confirm" button to confirm and complete the binding.

| 15:58                                                                 |        | 19:33 🕓 🖬 🖏 🖬 🖉 😦                                                                                                    |
|-----------------------------------------------------------------------|--------|----------------------------------------------------------------------------------------------------|
| < Bind a Lora D                                                       | Device | < Bind a Lora Device                                                                                                    |
| Device Type   Smart CT   SW   EV Charger   Device SN   SN: 2025092402 | Device | Image: Window Structure         Succeeded         Succeeded         Vou have successfully added new devices to your plant.         View devices         Go to plant page         Add more devices |
| Confirm                                                               | h      | Go to device list page                                                                                                    |

8.After completing the binding, the following message will pop up indicatingsuccessful binding.

Step 2: Enable the EVcharger and conduct communication channel scanning

After correctly inputting SN of EV charger's Lora module and enabling EV charger(as shown in Figure 5.2-1), press and hold the button(as shown in Figure 5.2-2) on EV charger body until its LED strip turns purple to enter channel scanning mode. When the LED strip turns blue breathing light, it indicates that Lora communication has been established between the EV charger and the hybrid inverter.

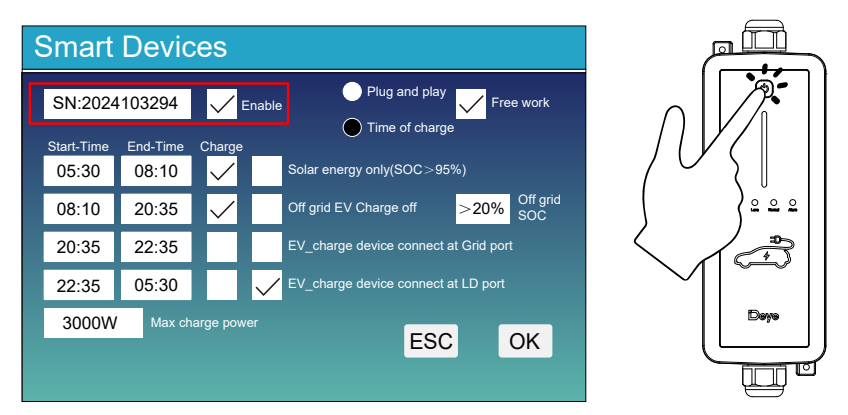

Figure 5.2-1

Figure 5.2-2

In Lora communication mode, the EV charger can work normally until the hybrid inverter has sent "Max charge power" to the EV charger after starting or restarting it.

#### 5.2.2 Adjustment of Lora communication channel

There are several ways to adjust the Lora communication channel of EV charger: Method 1: Adjust it on the localhost page of the built-in WiFi module of EV charger (as shown in Figure 5.2-4), and please refer to chapter 5.1.2 for the method of entering the localhost of EV charger. Method 2: Refer to Chapter 6 to set the working mode (communication mode) of EV charger to WiFi mode, and then adjust its communication channel(communication frequency) on the webpage or APP of the cloud platform(as shown in Figure 5.2-5).

| Smart Devices                                                                                                    | 16:54 🕽 ଓ ଅଣା ବ୍ର 💷 #                                                                                                    |
|----------------------------------------------------------------------------------------------------|----------------------------------------------------------------------------------------------------|
| Reset Smart TX                                                                                                    | CHARGING_STATION:E24C050TFF<br>• Online                                                                                             |
| Channe1:0                                                                                                    | Classification Control Log                                                                                                    |
|                                                                                                    | Batch Command                                                                                                    |
| ESC OK                                                                                                    | Charging Pile Foundation Configuration<br>Read from2025/01/14 16:55:04 UTC+08:00 Read<br>Successfully<br>Frequency of Communication |
| Figure 5.2-3                                                                                                    | 4<br>Frequency of Upgrade                                                                                                    |
| Status         - Inverter information           Wizard         Inverter serial number         E25219021F           Quick Set         Power L1         OW           Description         0 MK         OW | Restore factory setting Default                                                                                                    |
| Advanced         Over 13         Ow           Upgrade         Power 13         Ow           Working mode 1         Plug and play           Restart         Working mode 2         Lora                 | 2022/01/14 16:55                                                                                                    |
| Keset Lora communication frequency (0-9)<br>Charging power upper limit (6000                                                                                                    | Read Setup                                                                                                    |
| (0-22000W)<br>Save<br>+ Device information<br>+ Remote server information                                                                                                    | Charging Station Disconnected From<br>Gateway<br>Read from2025/01/13 19:03:40 UTC+08:00 Read<br>Failure                             |
| Figure 5.2-4                                                                                                    | off grid SW off                                                                                                    |
| -                                                                                                    | Please Select                                                                                                    |

Figure 5.2-5

# 6.Setting of communication mode

This EV charger has two kinds of communication mode: WiFi mode and Lora mode.

WiFi mode: Using the built-in WiFi module of EV charger, upload the operational data of EV charger to the cloud platform directly, or send command to the EV charger through the cloud platform's webpage. Lora mode: Pair the built-in Lora module of EV charger with the smart TX master node of the hybrid inverter, and then upload the operational data of EV charger or receive the control commands through the Lora module of EV charger. This is the default communication mode. There are following several methods to switch the communication modes:

Method1: Switch the communication mode through the localhost of EV charger's built-in WiFi module. step 1: Refer to chapter 5.1 to complete the WiFi configuration.

step 2: Use the mobile devices like smart phone or laptop to connect the AP hotspot of EV charger, the name of the AP hotspot is like AP\_\*\*\*(\*\*\* means SN of EV charger's WiFi module, as shown in figure 6.1).

step 3: Log in the localhost of EV charger's AP hotspot: 10.10.100.254, user name: admin, password: admin.

step 4: You can select the desired communication mode from the drop-down list of the "Working mode 2" sub item on the "Status" page, as shown in Figure 6.2

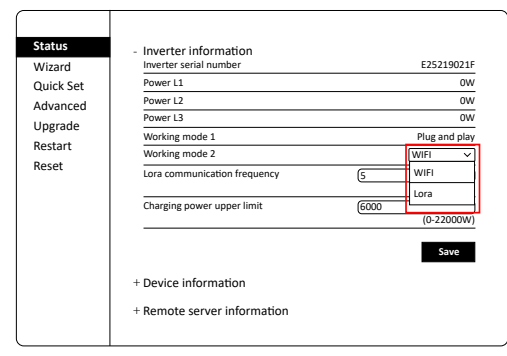

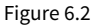

Method 2: Switch the communication mode through the webpage or APP of the cloud platform, as shown in Figure 6.3

Method 3:The other communication mode switching methods, like through LCD of the hybrid inverter, are still under development.

As shown below, different scenarios support different communication modes:

Scenario 1: No hybrid inverter, connect to other AC power sources for separate use. In this scenario, only support WiFi mode, but due to the default communication mode is lora mode, it's necessary to first change the communication mode through the aforementioned method 1. Scenario 2: Connect to the Grid/Load port of the hybrid inverter. In this scenario, both WiFi mode and Lora mode are supported.

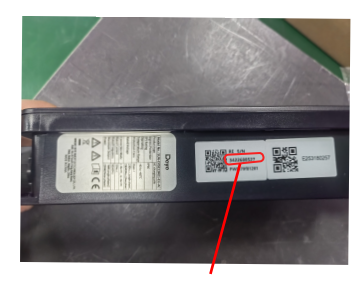

### SN of WIFI module

Figure 6.1

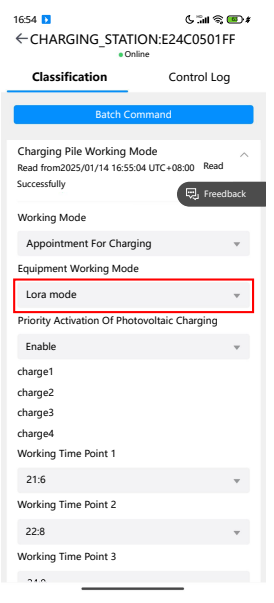

Figure 6.3

## 7.Local control mode 7.1 Explaination of parameters

| Smart Devices                 |                                          |  |  |  |  |
|-------------------------------|------------------------------------------|--|--|--|--|
| 1 SN:2024103294               | Enable 2 Plug and play Free work         |  |  |  |  |
| Start-Time End-Time           | Charge                                   |  |  |  |  |
| <b>4</b> 05:30 <b>5</b> 08:10 | Solar energy only(SOC>95%)               |  |  |  |  |
| <b>5</b> 08:10 <b>6</b> 20:35 | Off grid EV Charge off >20% Off grid SOC |  |  |  |  |
| <b>6</b> 20:35 <b>7</b> 22:35 | EV_charge device connect at Grid port    |  |  |  |  |
| <b>7</b> 22:35 <b>4</b> 05:30 | EV_charge device connect at LD port      |  |  |  |  |
| 3000W Max ch                  | arge power                               |  |  |  |  |
|                               |                                          |  |  |  |  |
|                               |                                          |  |  |  |  |

Click on 'Smart EV charge' item in the down left corner of 'Smart Devices' page to enter the left page.

After checking the CheckBox in the upper left corner of the page, you can follow the steps below to enter the series number of the EV charger.

**Plug and play:** The EV charger will operate like a common load, without the need to follow programmable schedule settings. **Time of charge:** Control the use of EV charger according to the programmable schedule. 24 hours a day will be divided into four time periods (only the fourth period can pass midnight), and whether

to use the EV charger to charge the electric vehicle during each time period can be controlled separately. **Solar energy only(SOC>95%):** Only when the SOC of the battery rises to 99%, the excess solar energy from the hybrid inverter can be used to power the EV charger. If the SOC of the battery drops below 95%, the EV charger will shut down.In addition, even without sufficient solar energy, the minimum charging current of EV charger will be limited to 6A.

**Free work:** The AC power output from the inverter module (from solar power and battery discharging power) and the AC power input from the bypass circuit can both be used to power the EV charger.

**Off grid EV Charge off:** When the hybrid inverter switches to off-grid mode and the SOC of the battery isn't bigger than the set value of 'Off grid SOC', the EV charger will be automatically turned off.

**Off grid SOC:** When the hybrid inverter switches to off-grid mode, the EV charger will keep operating if the SOC of the battery is bigger than this set value.

EV\_charge device connect at Grid port: The EV charger is connected to the Grid port of the hybrid inverter.
 EV\_charge device connect at LD port: The EV charger is connected to the Load port of the hybrid inverter.
 Max charge power: The maximum charging power allowed in both 'Plug and play' mode and 'Time of charge' mode.

#### Set the parameters of EV charger on the LCD of the inverter

①: Type the SN number of EV charger into the textbox in zone 1.

②: Check or uncheck to enable or disable the EV charger.

3: Check or uncheck to determine whether to use the EV charger to charge the EV during the current time period or not.

④: The start time of the first time period and the end time of the fourth time period.

5: The start time of the second time period and the end time of the first time period.

(6): The start time of the third time period and the end time of the second time period.

⑦: The start time of the fourth time period and the end time of the third time period.

#### 7.2 View operating status via LCD

1. Click the circle on the center of LCD's main screen.

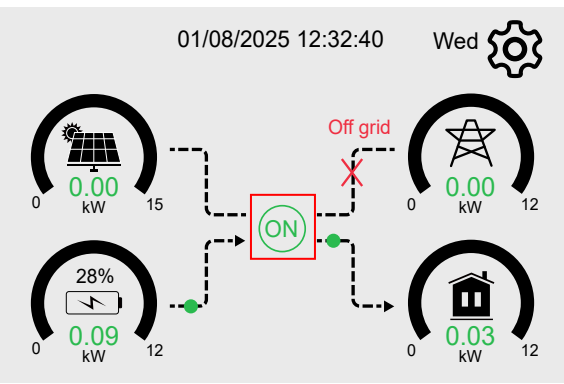

2. After the screen jumps to the page below, press the 'UP' or 'Down' button to enter the next page.

| Inverter                                      |                              | 27 W             | 0 V<br>0.0 I                      | /<br>Hz                                       | 21<br>50.                                          | 7 W<br>.0 Hz                            |
|-----------------------------------------------|------------------------------|------------------|-----------------------------------|-----------------------------------------------|----------------------------------------------------|-----------------------------------------|
| Power: -51W<br>50.0Hz<br>L1: 222V<br>I1: 0.8A | 230V<br>228V<br>229V         | 10W<br>0W<br>10W | 0V<br>0V<br>HM:<br>0W<br>0W<br>0W | 0.0A<br>0.0A<br>0.0A<br>LD:<br>0W<br>0W<br>0W | 230V<br>230V<br>230V<br>INV_P:<br>10W<br>7W<br>10W | 0.0A<br>0.0A<br>0.0A<br>AC_T:<br>41.0 C |
|                                               | 94                           | W                | G                                 | rid                                           | Inv                                                | erter                                   |
|                                               | BAT_V:50<br>1.87 A<br>22.4 C | 0.69 V           | DC_P1:<br>DC_V1:<br>DC_I1: 0      | 0W<br>0V<br>0A                                | DC_P2:<br>DC_V2:<br>DC_I2:                         | 0W<br>0V<br>0.0A                        |
|                                               | Bat                          | tery             | P                                 | V1                                            | P                                                  | V2                                      |

Single phase hybrid inverter

Three phase hybrid inverter

- 3. In this detail information page of smart devices, you can check the operating status of EV charger at current time. There are three scenarios as below:
- (1)Normally operating: the icon of EV in the upper right corner of this page is green and the charging power at current time is displaying.
- (2) If the icon of EV in the upper right corner of this page is gray, which means the EV charger fails to communicate with the inverter. Please back to the parameters setting page of EV charger to check these items: Whether the SN of EV charger in text box is correct; Whether the EV charger has been enabled. Whether the communicating channel of smart TX is channel 6(The default communicating channel of EV charger is channel 6).

(3)Alarm : the icon of EV in the upper right corner of this page is red and the fault code is displaying.

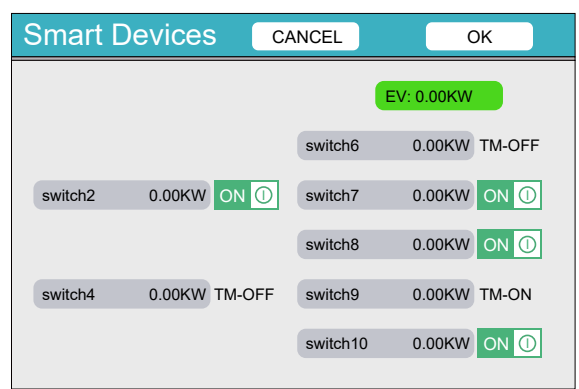

# 8. Remote control via APP

1. Find out the solar plant which the EV charger is bound in the plant list of the APP.

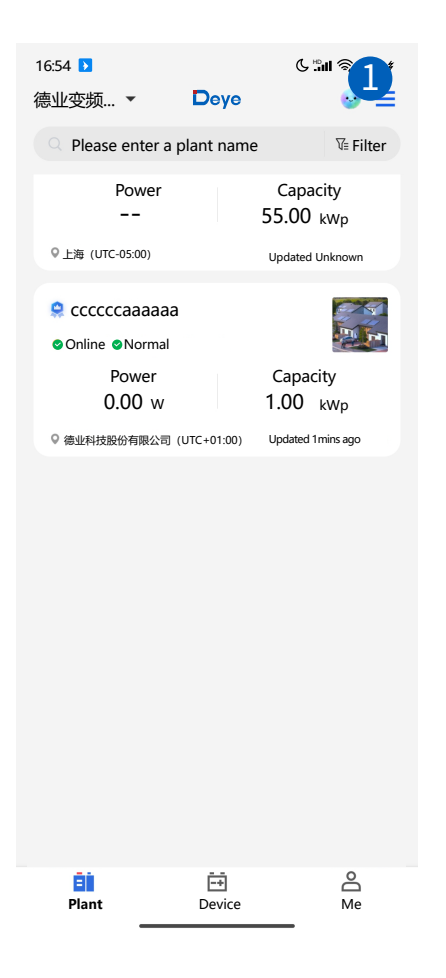

2. After entering the overview page of the solar plant, you can find the icon of EV charger inside the power flowing diagram.

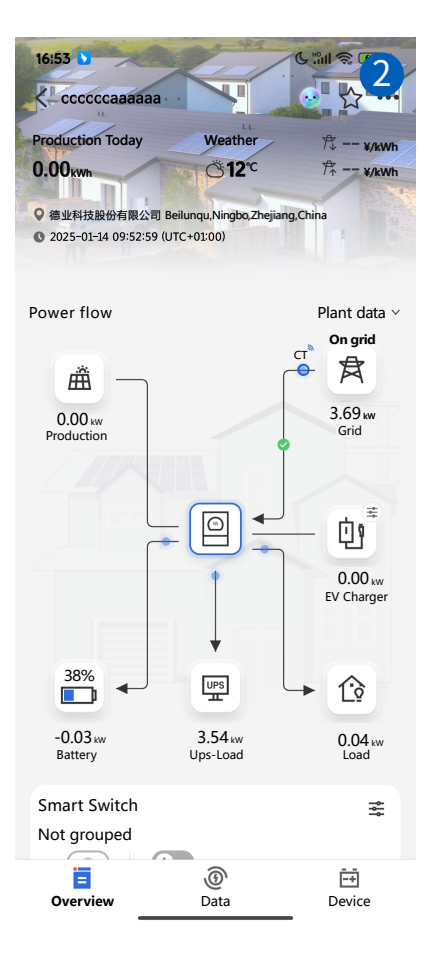

3. Click the icon of EV charger inside the power flowing diagram, the APP will turn to the operation status page of EV charger. And you can also change the settings of EV charger in this page. All these parameters are the same with the parameters on the LCD of inverter, please check the parameters explanation on chapter 7.1

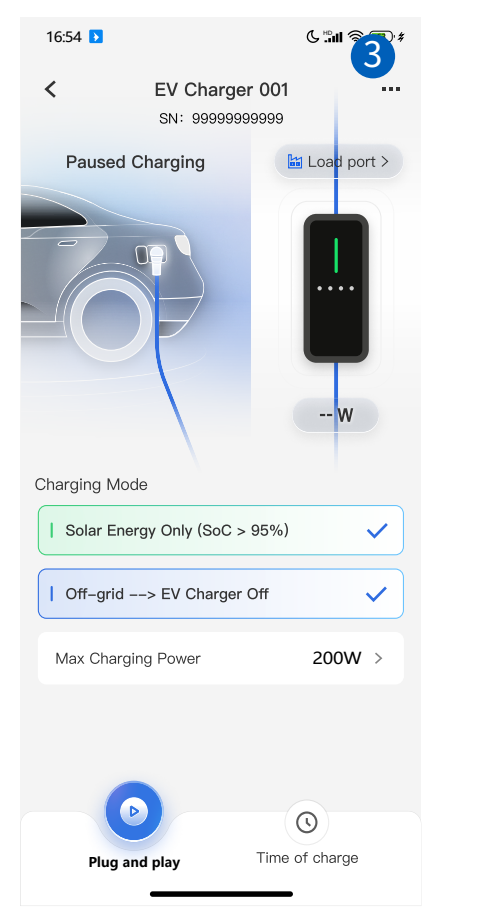

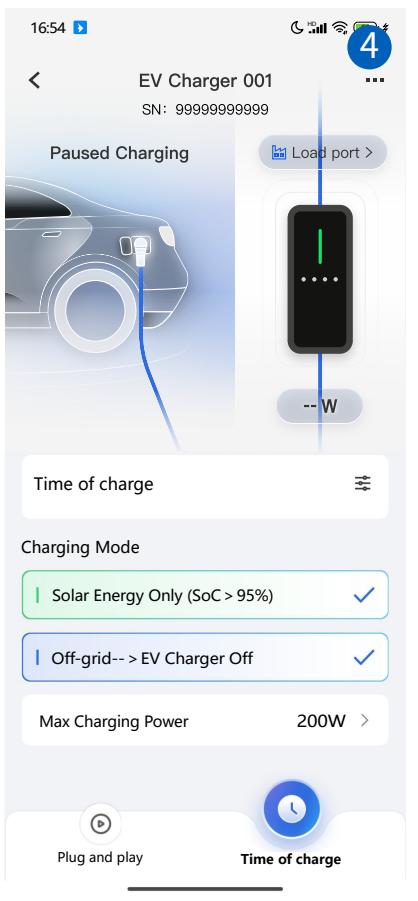

4. Back to the overview page of the solar plant, and then click the "Devices" item on the down right corner of overview page to enter the Device page.

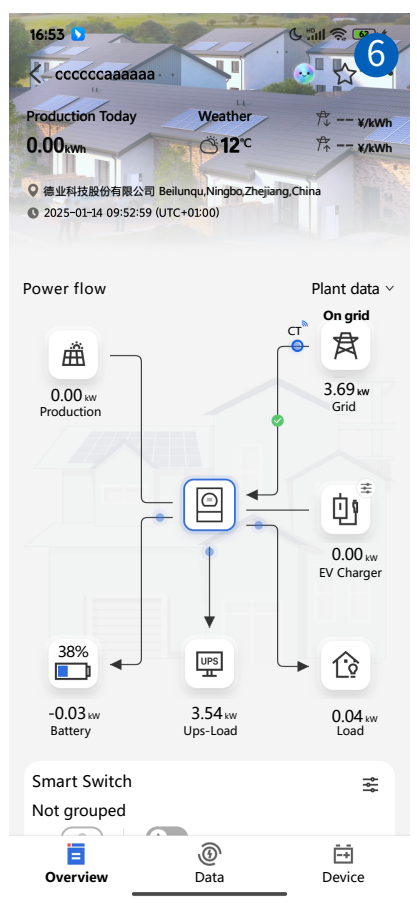

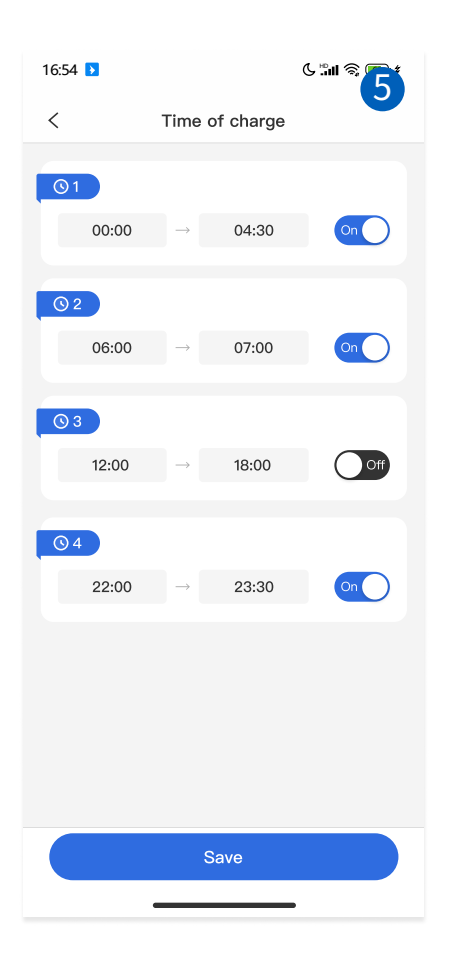

5. On the Device page, you can find the EV charger you need to set. Click the item of the corresponding EV Charger to enter its "Device Data" page. On this page, you can see the following information: Nameplate value, Basic Information, Version Information, Charging Information.

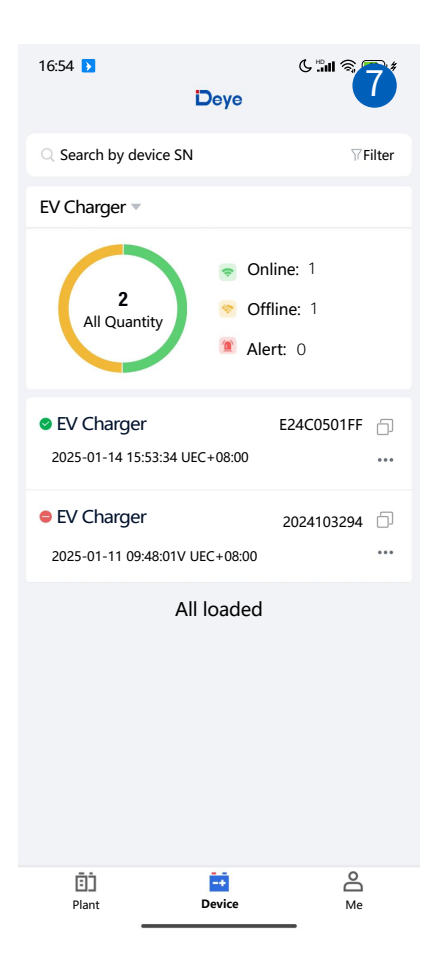

| 16:54 🕨                         |          | (                          | ን ።॥ 🗟 🖷 👌   |
|---------------------------------|----------|----------------------------|--------------|
| <                               | EV CI    | harger                     |              |
| SN:E24                          | C0501FF  | =<br>16:53:34 (UTC ++      | 08:00)       |
| Device Data                     | History  | Alerts                     | Architecture |
| Nameplate val                   | ue       |                            |              |
| Device Type:<br>Charging Statio | on       |                            |              |
| Basic Informat                  | tion     |                            |              |
| <sup>SN:</sup><br>E24C0501FF    |          | System Time:<br>2022-01-14 | 4 16:53:08   |
| Communication Fr<br>4           | equency: | Upgrade Freq<br>0          | luency:      |
| Upgrade Flag Posi<br>0          | tion:    | Public Group<br>57551      | Number:      |
| Version Inform                  | ation    |                            |              |
| Protocol Version<br>0001        |          | Software Mai<br>C019       | n Software   |
| Charging Infor                  | mation   |                            |              |
| Charging Phase A 0.00V          | Voltage: | Input Voltage<br>0.00V     | L1:          |

- 6. On the menu line of "Device Data" page, click "History" to enter the page for displaying and querying historical information. Historical data can be presented in different time periods, such as day, month, year, and lifetime, after you have clicked the corresponding time item.
- 7. Click on "Select parameter" in the upper right corner of the data chart, you can choose the parameters wanted to display in the data chart on the pop page.

| 16:54 🕑                                                                           |                  |                                 | 6 51 <b>8 0 1</b>                                                                |
|-----------------------------------------------------------------------------------|------------------|---------------------------------|----------------------------------------------------------------------------------|
| <                                                                                 | EV Ch            | arger                           |                                                                                  |
| SN:E                                                                              | 24C0501FF        | 6:53:34 (UTC +                  | -08:00)                                                                          |
| Device Data                                                                       | History          | Alerts                          | Architecture                                                                     |
|                                                                                   |                  |                                 |                                                                                  |
| Day                                                                               | Month            | Year                            | Lifetimev                                                                        |
| <                                                                                 | 2025-01-         | 14 🗇                            | >                                                                                |
|                                                                                   |                  | Se                              | elect Parameter                                                                  |
| kWh<br>5.00<br>4.00<br>3.00<br>2.00<br>1.00<br>00:00 02:46 02<br>Today's Charging | 5:33 08:20 11:06 | 5 16:53 16:4<br>g A-Phase Activ | W<br>10.5<br>8.4<br>6.3<br>4.2<br>2.1<br>0.0<br>19:26 22:13<br>we Power Charging |

| 16:54 <b>&gt;</b> |                             | <u>د</u> الا ک<br>ا |
|-------------------|-----------------------------|---------------------|
|                   | Q Please enter paramete     | er name             |
| E S               | Charging information        |                     |
| Device D          | Charging Phase A Voltage    |                     |
|                   | input yoltage L1            |                     |
| Day               | Charging Phase B Voltage    |                     |
| <                 | Input Voltage L2            |                     |
| kWh               | Charging C-Phase Voltage    |                     |
| 5.00              | Input Voltage L3            |                     |
| 3.00              | Charging Phase A Current    |                     |
| 2.00              | Charging Phase B Current    |                     |
| 1.00<br>0.00      | Charging C-Phase Current    |                     |
| Today's Cha       | Charging Power              |                     |
|                   | Accumulated Charging Capa   | ocity               |
|                   | Current Charging Amount     |                     |
| (                 | Today's Charging Volume     |                     |
| (                 | Charging A-Phase Active Po  | ower                |
| (                 | Charging B-Phase Active Po  | ower                |
|                   | Charging C-Phase Active Pow | wer                 |
|                   |                             |                     |
| (                 | Reset                       | Confirm             |

- 8. Click "Alerts" item on the menu line to enter the Alerts information page.
- 9. Click "Architecture" item on the menu line to check the Parent Device of this EV charger.

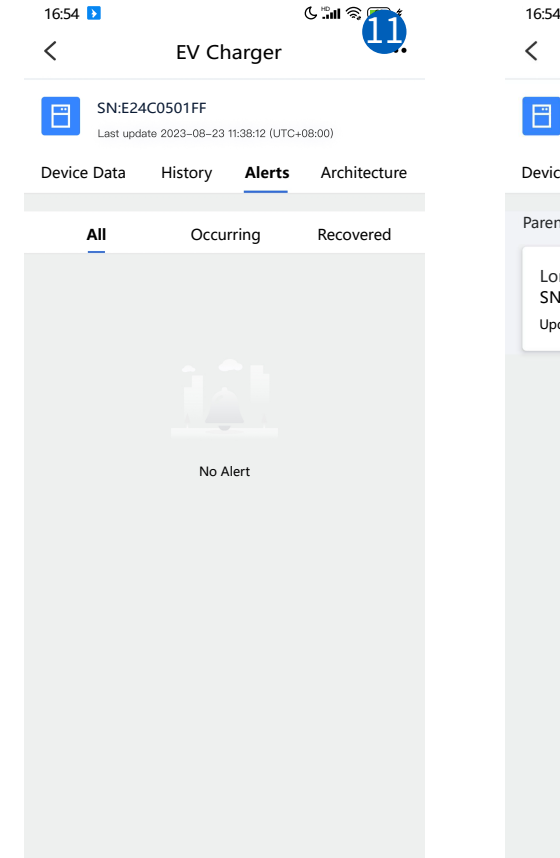

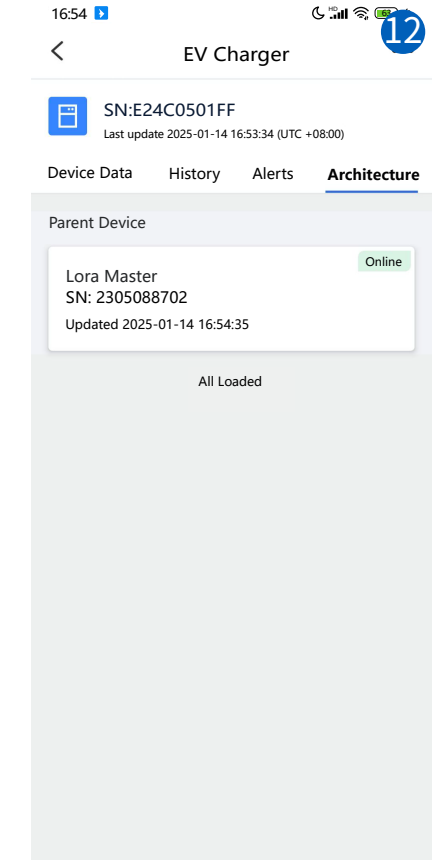

- 10. Click the "..." icon on the up right corner of the APP, and then select the "Remote control" option on the pop menu to enter the "Classification" page.
- There are two subordinate pages for Remote control, and on the "Classification" page, you can set the parameters below .

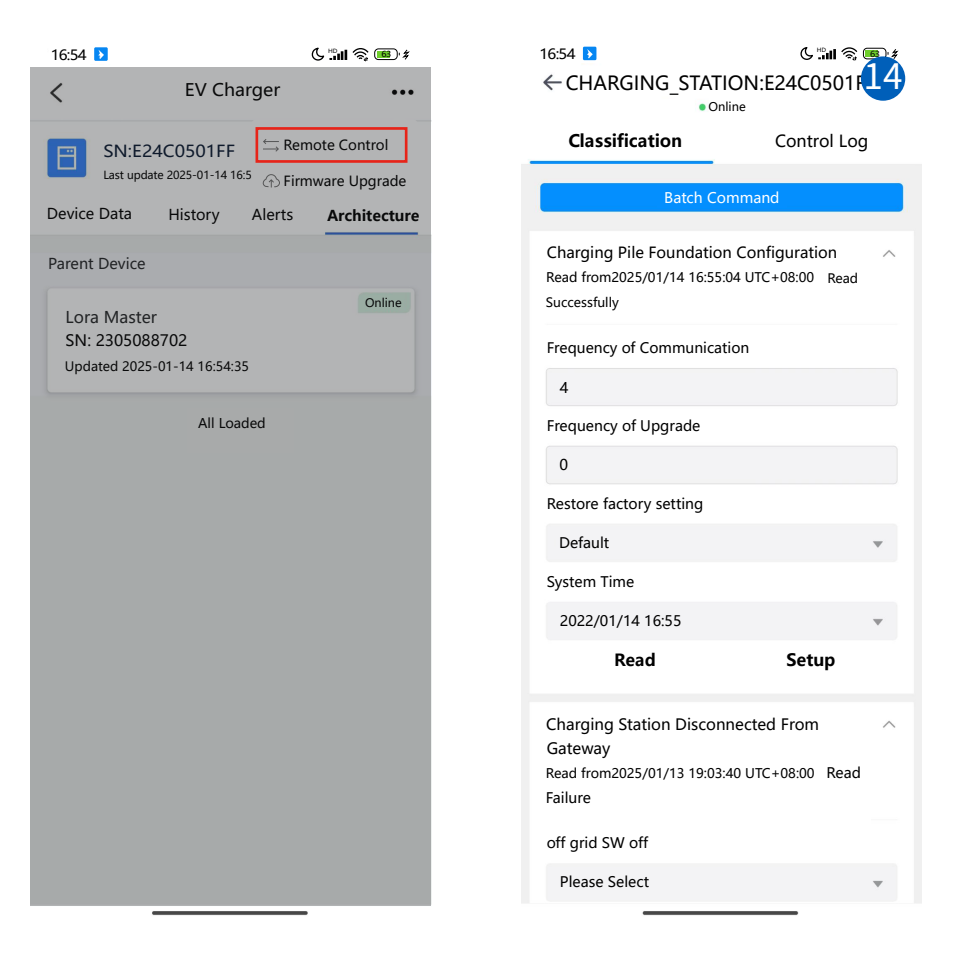

 $\square$ 

Frequency of Communication: Choose the communication channel (frequency) for the EV charger to communicate with Lora master of hybrid inverter.

Frequency of Upgrade: Choose which communication channel(frequency) to use to upgrade the firmware of EV charger.

**Restore factory setting:** Restore all parameters of EV charger to the default values of the firmware. **System Time:** Change the system time of EV charger.

Off grid SW off: Automatically turn off the EV charger when the inverter switches to off grid mode.

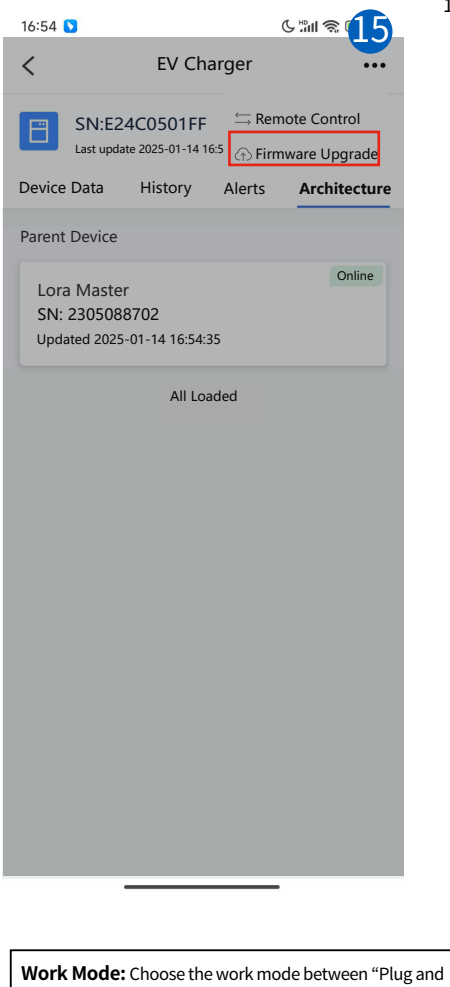

12. Click the "Firmware Upgrade" button on the up right corner of the "Classification" page to enter the Page below. In this page, you can find the current firmware information of EV charger. In the Upgrade operation zone, you can select the firmware package which is used to upgrade the firmware of EV charger, and then click the button "Start to upgrade" to conduct the upgrading process. "Timeout time " is the time upper limit for firmware upgrade, default value 40, range: 0~60.

| 16:54 ▶<br>< EV Cha      | Irger: E24C05<br>• Online | ଓ ଲା ଲି <mark>୩୦</mark><br>001FF <b>1</b> 6 |
|--------------------------|---------------------------|---------------------------------------------|
| Upgrade                  |                           | Log                                         |
| Version information      |                           |                                             |
| Protocol Version<br>0001 | Software Main Sc<br>C019  | oftware                                     |
| Upgrade operation        |                           |                                             |
| Firmware packag          | e                         |                                             |
| Click to select f        | firmware package          | • >                                         |
| Timeout time 🕕           |                           |                                             |
| 40                       |                           | minute                                      |
|                          |                           |                                             |
| S                        | tart to upgrade           |                                             |

Work Mode: Choose the work mode between "Plug and Play", "Time of Charge" and "Cancel charging". Equipment Working Mode: Optional mode includes: Lora mode and WiFi mode. In Lora mode, remote commands are sent to the inverter through its logger, and the inverter then sends them to the EV charger through Lora communication. In wifi mode, remote commands are directly send by the cloud platform to the built-in wifi module of EV charger Priority Activation Of Photovoltaic Charging: It's corresponding to the parameter "Solar energy only" on LCD of inverter.

Charge 1/2/3/4 and Working Time Point 1/2/3/4 are corresponding to the parameters under time of charge mode on the LCD.

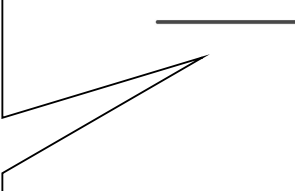

# 9. Troubleshooting

| Error                                     |    | Message                                                                                                    | Solution                                                                                                    |
|-------------------------------------------|----|----------------------------------------------------------------------------------------------------|----------------------------------------------------------------------------------------------------|
| Wi-Fi(Green LED)<br>indicator is OFF      |    | No Wi-Fi connection                                                                                                    | <ol> <li>Confirm if the Wi-Fi network of EV charger has been<br/>configured. If not, the network needs to be configured.</li> <li>Confirm if the Wi-Fi signal of the router at the installation<br/>location of EV charger is weak due to distance or<br/>excessive obstacles, if so, please shorten the distance or<br/>increase a signal booster.</li> </ol>                                                                                                    |
| LoRa(Green LED)<br>indicator is OFF       |    | No LoRa connection                                                                                                    | <ol> <li>Confirm whether the hybrid inverter has started up<br/>normally, if not, please wait for the LoRa module of inverter<br/>to start up.</li> <li>Confirm that the SN of EV charger has been added to<br/>the smart device page of the inverter, and that the LoRa<br/>communication connections between other smart devices<br/>and the hybrid inverter are normal. If the EV charger has<br/>been added and the other smart devices can communicate<br/>with inverter normally, then maybe the LoRa module is<br/>fault or damaged.</li> <li>Restart the EV charger, if Lora communication still can<br/>not be normal, please contact Deye support team for<br/>repairing or replacing.</li> </ol> |
|                                           | F1 | The actual charging current of<br>EV AC charger is greater than the<br>charging current upper limit<br>sent by the hybrid inverter, and<br>last for more than 5 seconds.<br>Possible reasons:<br>1. Hardware issues with electric<br>vehicle charging circuits.<br>2. The built-in current sampling<br>circuit of EV AC charger is faulty. | 1.Unplug and re-plug and the EV charger<br>connector.<br>2.Increase the upper limit of charging current.<br>3.Replace the built-in PCB of EV charger's wall box                                                                                                    |
| Alarm(Red<br>LED)indicator<br>is blinking | F2 | <ol> <li>The input voltage exceeds the<br/>upper limit(default value is<br/>266.5V).</li> <li>The voltage sampling circuit is<br/>faulty.</li> </ol>                                                                                                    | In idle state, after the voltage returns to the normal range<br>174-266V, the charger will return to normal. If this fault<br>occurs during the charging process and the voltage returns<br>to the normal range, the charger needs to be unpluged and<br>pluged in again to resume normal operation.If the problem<br>occurs repeatedly:<br>1. Check if the input voltage of EV charger is really too high<br>or the upper limit of input voltage is too low.<br>2. Properly increase the upper limit of the input voltage<br>and ensure the input voltage is in reasonable range.<br>3. Replace the built-in PCB of EV charger's wall box.                                                                 |
|                                           | F3 | 1. The input voltage is below the<br>lower limit (default value is 182V),<br>2. The voltage sampling circuit is<br>faulty.                                                                                                    | In idle state, after the voltage returns to the normal range<br>174-266V, the charger will return to normal. If this fault<br>occurs during the charging process and the voltage returns<br>to the normal range, the charger needs to be unpluged and<br>pluged in again to resume normal operation. If the problem<br>occurs repeatedly:<br>1. Check if the input voltage of EV charger is really too low<br>or the lower limit of input voltage is too high.<br>2. Properly decrease the lower limit of the input voltage and<br>ensure the input voltage is in reasonable range.<br>3. Replace the built-in PCB of EV charger's wall box.                                                                |

| Error                           |                                                                                                    | Message                                                                                                    | Solution                                                                                                    |  |
|---------------------------------|----------------------------------------------------------------------------------------------------|----------------------------------------------------------------------------------------------------|----------------------------------------------------------------------------------------------------|--|
|                                 | F4                                                                                                    | 1.More than 6 mA continuous<br>residual current is detected.<br>2.The leakage current sampling<br>CT isn't installed properly                                                                                                    | <ol> <li>Check if there is any damage to the wiring between the<br/>Wall box and the Charging connector.</li> <li>Restart the EV charger, unplug and plug the charging<br/>connector, than try again.</li> <li>Disassemble the wall box and reinstall the leakage<br/>current sampling CT correctly</li> <li>If the problem occurs repeatedly, please contact Deye<br/>after-sales support team.</li> </ol>                                                                                                    |  |
|                                 | F5                                                                                                    | The voltage of CP circuit to<br>ground is 0V, or the voltage is<br>not equal to 6,9,12V                                                                                                    | <ol> <li>Check if the charging connector is in good condition and<br/>free of foreign objects.</li> <li>Restart the EV charger, unplug and plug the charging<br/>connector, and then try again.</li> <li>If the problem occurs repeatedly, please contact Deye<br/>after-sales support team.</li> </ol>                                                                                                    |  |
|                                 | F6                                                                                                    | One or more built-in relays are faulty.<br>Possible reasons:<br>1. The relay is stuck and cannot<br>be disconnected.<br>2. The relay cannot be engaged.                                                                                          | Restart the EV charger,unplug and plug the charging<br>connector,and then try again.<br>If the problem occurs repeatedly, please contact Deye<br>after-sales support team.                                                                                                    |  |
| Alarm(Red<br>LED)indicator      | F7                                                                                                    | More than 1A charging current is<br>detected when the built-in relays<br>are not engaged.<br>Possible reasons:<br>Some components inside the<br>wall box are faulty.                                                                             | Restart the EV charger, unplug and plug the charging<br>connector, and then try again.<br>If the problem occurs repeatedly, please contact Deye<br>after-sales support team.                                                                                                    |  |
| IS DUNKINg                      | F8                                                                                                    | The temperature detected by<br>the sensor exceed 110°C.<br>Possible reasons:<br>1.Overtemperature caused by<br>high frequency of relay opening<br>and closing.<br>2.The ventilation and heat<br>dissipation at the installation<br>site are poor | <ol> <li>Make sure the input voltage of EV charger is stable.</li> <li>Make sure good ventilation conditions at the installation<br/>point of the wall box and that the wall box is not covered<br/>by other objects.</li> <li>Power off the EV charger, and cool down it for a period of<br/>time before restarting<br/>If the problem occurs repeatedly, please contact Deye<br/>after-sales support team.</li> </ol>                                                                                                    |  |
|                                 | F9                                                                                                    | <ol> <li>The temperature detected<br/>by the sensor is lower than -40<br/>°C.</li> <li>The temperature sensor<br/>hasn't been assembled<br/>correctly.</li> </ol>                                                                                | <ol> <li>Measure the ambient temperature to check whehter it is<br/>lower than -40°C or not.</li> <li>Disassemble the wall box and reinstall the temperature<br/>sensor.</li> <li>Contact Deye after-sales support team for help.</li> </ol>                                                                                                    |  |
|                                 | F10                                                                                                    | The PE wire is not connected<br>or connected incorrectly                                                                                                    | <ol> <li>Check the PE wire connection of EV charger.<br/>In the following scenarios, EV chargers must be directly<br/>grounded:         <ol> <li>Connect to single phase hybrid inverter.</li> <li>Connect to the grid port of the three phase hybrid<br/>inverter.</li> <li>No hybrid inverter, connect to other AC power sources<br/>for separate use.</li> <li>When connecting an EV charger to the load port of a<br/>three-phase hybrid inverter, and using it during off-grid<br/>operation of the hybrid inverter, it is necessary to enable<br/>the hybrid inverter's "signal island mode".</li> </ol> </li> </ol> |  |
|                                 | F11                                                                                                    | Lora communication fault.<br>The chip for lora communica-<br>tion hasn't welded well                                                                                                    | <ol> <li>Disassemble the wall box and check if all the welding<br/>points of Lora communication chip are in good condition.</li> <li>Contact Deye after-sales support team for help.</li> </ol>                                                                                                    |  |
| Note:For F6 &<br>faults other t | Note:For F6 & F11,after the fault is restored, restart the EV charger to restore normal operation.For other errors.For faults other than F6 and F11,the fault alarm time cycle is 20 seconds. If the fault is restored during this period, the EV |                                                                                                    |                                                                                                    |  |

charger will resume normal operation after the 20 second time cycle is 20 seconds. If the fault is restored during this period, the E monitoring unit will retest and determine if the fault still exists. If no fault has occurred at the current time, the EV charger will immediately return to normal.

# 10. Technical Data

| Model                         | SUN-EVSE11K01-EU-AC                                                                                                    | SUN-EVSE22K01-EU-AC                                     |  |  |  |  |
|-------------------------------|----------------------------------------------------------------------------------------------------|---------------------------------------------------------|--|--|--|--|
| Product Parameter             |                                                                                                    |                                                         |  |  |  |  |
| Rated Voltage                 | 400Va.c.(0.8Un to 1.15Un)                                                                                                    | 230Va.c.(0.8Un to 1.15Un),<br>400Va.c.(0.8Un to 1.15Un) |  |  |  |  |
| Connection Mode               | 3L+N+PE                                                                                                    | L+N+PE,3L+N+PE                                          |  |  |  |  |
| Rated Current                 | 16Aa.c.                                                                                                    | 32Aa.c.                                                 |  |  |  |  |
| Rated Frequency               | 50/6                                                                                                    | 50Hz                                                    |  |  |  |  |
| Maximum Output Power          | 11kW                                                                                                    | 7kW (single phase)<br>22kW (three phase)                |  |  |  |  |
| Starting Method               | Plug And Play/Charge After Scan                                                                                                    | ning/Appointment For Charging                           |  |  |  |  |
| Equipment Protection          |                                                                                                    |                                                         |  |  |  |  |
| Over Temperature Protection   | Ye                                                                                                    | es                                                      |  |  |  |  |
| Low Temperature Protection    | Ye                                                                                                    | es                                                      |  |  |  |  |
| Over Voltage Protection       | Ye                                                                                                    | es                                                      |  |  |  |  |
| Under Voltage Protection      | Ye                                                                                                    | es                                                      |  |  |  |  |
| Short Circuit Protection      | Ye                                                                                                    | es                                                      |  |  |  |  |
| Over Load Protection          | Ye                                                                                                    | es                                                      |  |  |  |  |
| Earth Fault Protection        | Ye                                                                                                    | es                                                      |  |  |  |  |
| Leakage Current Protection    | DC 6mA                                                                                                    |                                                         |  |  |  |  |
| Surge Protection Level        | TYPE II                                                                                                    |                                                         |  |  |  |  |
| General Data                  |                                                                                                    |                                                         |  |  |  |  |
| Operating Temperature Range   | -40 ~ +55°C                                                                                                    |                                                         |  |  |  |  |
| Permissible Ambient Humidity  | y 5% ~ 95% No condensation                                                                                                    |                                                         |  |  |  |  |
| Permissible Altitude          | ≤300                                                                                                    | 00m                                                     |  |  |  |  |
| Noise                         | <2                                                                                                    | 5db                                                     |  |  |  |  |
| Ingress Protection(IP) Rating | IP                                                                                                    | 66                                                      |  |  |  |  |
| Cabinet Size (W*H*D) [mm]     | 104x2                                                                                                    | 64x58                                                   |  |  |  |  |
| Weight[kg]                    | 3.                                                                                                    | .7                                                      |  |  |  |  |
| Gun Cable Length              | 4.2                                                                                                    | 2m                                                      |  |  |  |  |
| Number Of Charging Guns       | 1                                                                                                    |                                                         |  |  |  |  |
| Warranty                      | 5 Years                                                                                                    |                                                         |  |  |  |  |
| Safety EMC/Standard           | EN IEC 61851-1:2019,IEC 61851-1:2017,<br>EN 300 220-2 V3.1.1:2017,EN 300 328 V2.2.2:2019,<br>EN IEC 62311:2020,EN 301 489-1 V2.2.3:2019,<br>EN 301 489-3 V2.3.2:2023,EN 301 489-17 V3.3.1:2024,<br>EN IEC 61000-6-1:2019,EN IEC 61000-6-3:2021,<br>EN IEC 61851-21-2:2021 |                                                         |  |  |  |  |
| General Data                  |                                                                                                    |                                                         |  |  |  |  |
| Communication Mode            | LoRa/Wi-Fi                                                                                                    | /Bluetooth                                              |  |  |  |  |

| Operating Frequency Band / Maximum output power  |                                 |  |  |  |  |
|--------------------------------------------------|---------------------------------|--|--|--|--|
| Wi-Fi                                            | 2412-2472MHz (TX/RX) / 18.38dBm |  |  |  |  |
| Bluetooth Low Energy                             | 2402-2480MHz (TX/RX) / 8.39dBm  |  |  |  |  |
| Short Range Device 863-870MHz (TX/RX) / -1.49dBm |                                 |  |  |  |  |

# **11. EU Declaration of Conformity**

within the scope of the EU directives

- Radio Equipment Directive 2014/53/EU (RED)
- Restriction of the use of certain hazardous substances 2011/65/EU)(RoHS)

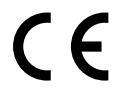

NINGBO DEYE INVERTER TECHNOLOGY CO., LTD. confirms herewith that the products described in this document are in compliance with the fundamental requirements and other relevant provisions of the above mentioned directives. The entire EU Declaration of Conformity and certificate can be found at https://www.deyeinverter.com/download/#balcony-energy-storage.

2025-07-03

# Deye

DOC-DY250703001 www.deyeinverter.com

### **EU Declaration of Conformity**

Product: EV charging station (AC charging pile) Models:SUN-EVSE22K01-EU-AC; SUN-EVSE11K01-EU-AC Name and address of the manufacturer: Ningbo Deye Inverter Technology Co., Ltd. No. 26 South YongJiang Road, Daqi, Beilun, NingBo, China

This declaration of conformity is issued under the sole responsibility of the manufacturer. Also this product is under manufacturer's warranty.

This declaration of conformity is not valid any longer: if the product is modified, supplemented or changed in any other way, as well as in case the product is used or installed improperly.

The object of the declaration described above is in conformity with the relevant Union harmonization legislation:

- Radio Equipment Directive (RED) 2014/53/EU.
- Restriction of the use of certain Hazardous Substances (RoHS) Directive 2011/65/EU and 2015/863/EU

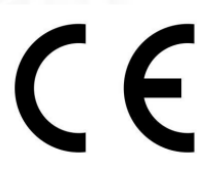

References to the relevant harmonized standards used or references to the other technical specifications in relation to which conformity is declared:

| Health and Safety (RED, Article 3.1a) |   |
|---------------------------------------|---|
| EN IEC 62311:2020                     | • |
| EMC (RED, Article 3.1b)               |   |
| EN IEC 61851-21-2:2021                | • |
| EN IEC 61000-6-1:2019                 | • |
| EN IEC 61000-6-3:2021                 | • |
| EN IEC 61851-1:2019                   | • |
| EN 301489-1 V2.2.3:2019               | • |
| EN 301489-3 V2.3.2:2023               | • |
| EN 301489-17 V 3.3.1:2024             | • |
| Radio Aspects (RED, Article 3.2)      |   |
| EN 300328 V2.2.2:2019                 | • |
| EN 300220-2 V 3.1.1:2017              | • |
| RoHS                                  |   |
| EN IEC 63000:2018                     | • |

Additional information: CE mark was affixed on the product since 2024.

EU DoC - v3

Ningbo Deye Inverter Technology Co., Ltd. No. 26 South YongJiang Road, Daqi, Beilun, NingBo, China

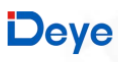

DOC-DY250703001 www.deyeinverter.com

Nom et Titre / Name and Title:

Au nom de / On behalf of: Date / Date (yyyy-mm-dd): A / Place: Bard Dai Senior Standbrd and Certification Engineer 宁波、女女女女大学校公司 Ningbo Dever Inverter Technology Co., Ltd. 2025-07-03 Ningbo, China

EU DoC - v3

Ningbo Deye Inverter Technology Co., Ltd. No. 26 South YongJiang Road, Daqi, Beilun, NingBo, China

### NINGBO DEYE INVERTER TECHNOLOGY CO., LTD

Add.: No.26 South YongJiang Road, Daqi, Beilun, NingBo, China. Tel.: +86 (0) 574 8622 8957 Fax.: +86 (0) 574 8622 8852 E-mail: service@deye.com.cn Web.: www.deyeinverter.com